## ZOOM

Settings

**Screen Share** 

White Board

Breakout Rooms

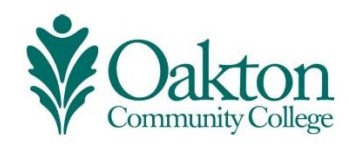

Adult Education • Developed & Presented by Stacy Lomax • Transitions Coordinator Digital Literacy Instructor • slomax@oakton.edu • P : 847-376-7758 T : 773-97-STACY

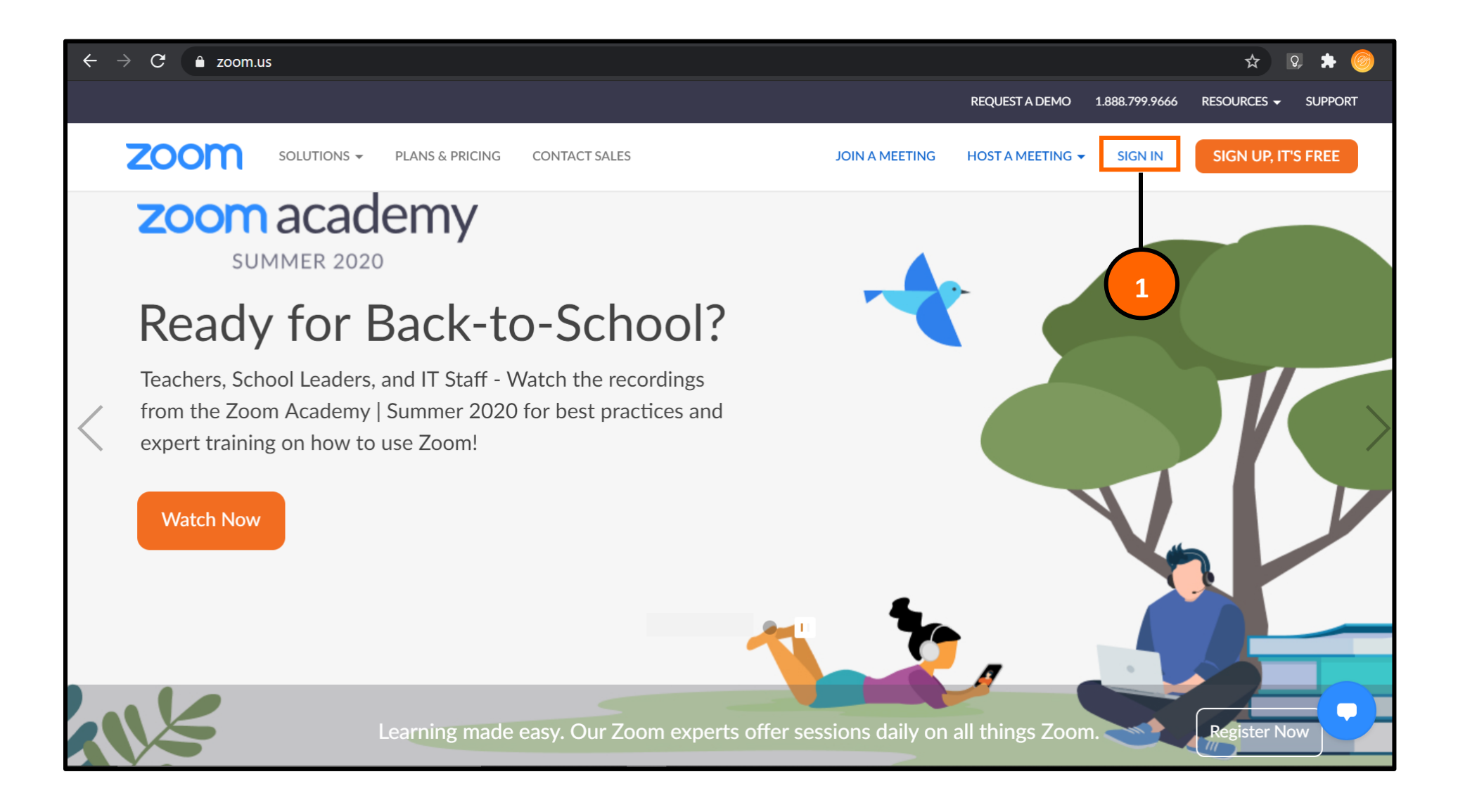

Step 1: Log into zoom.us or the zoom desktop app using your \_\_\_\_@oakton.edu email address.

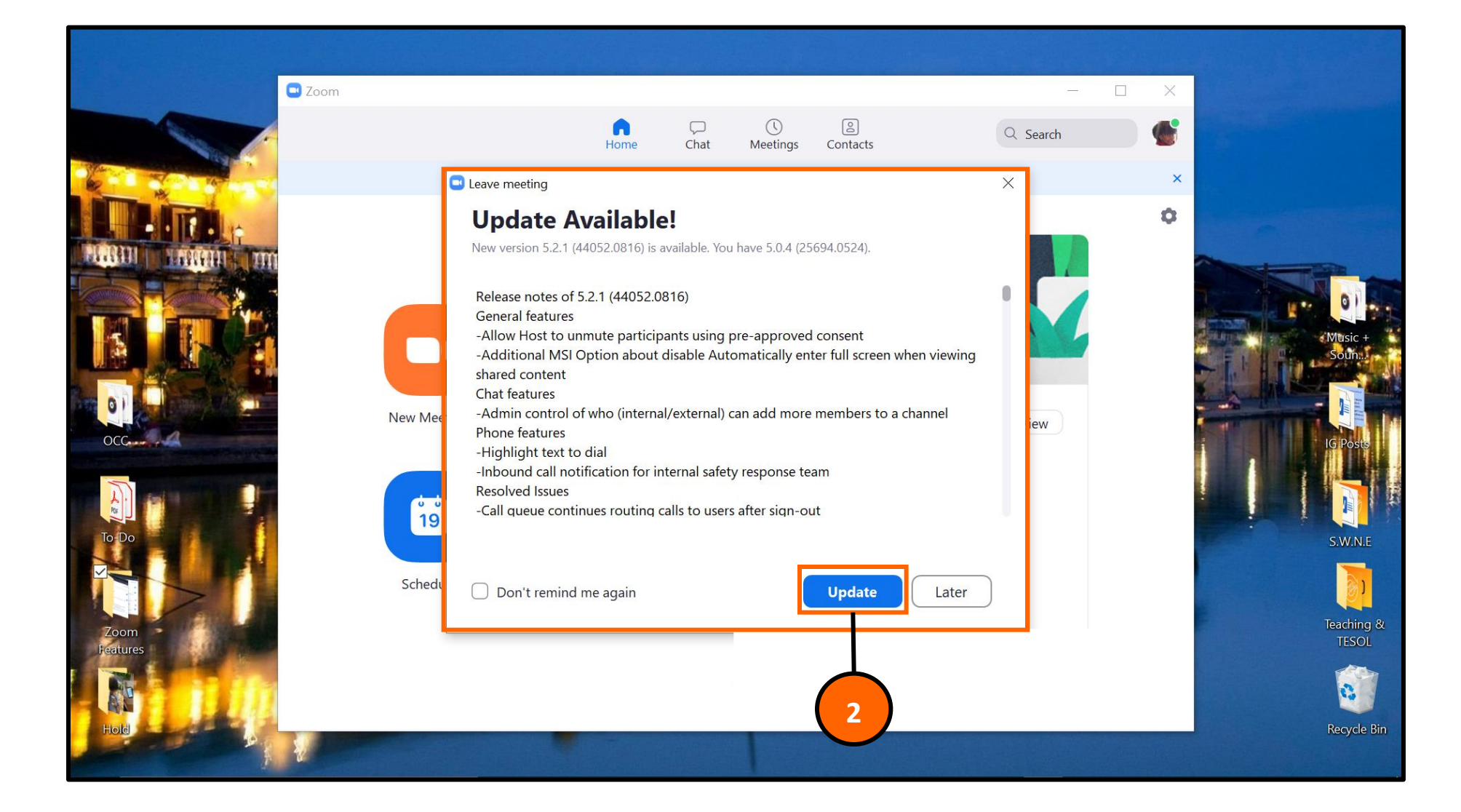

Step 2: Once logged in, you may see a prompt to install updates. Please click the blue "Update" button so that the program works at its best.

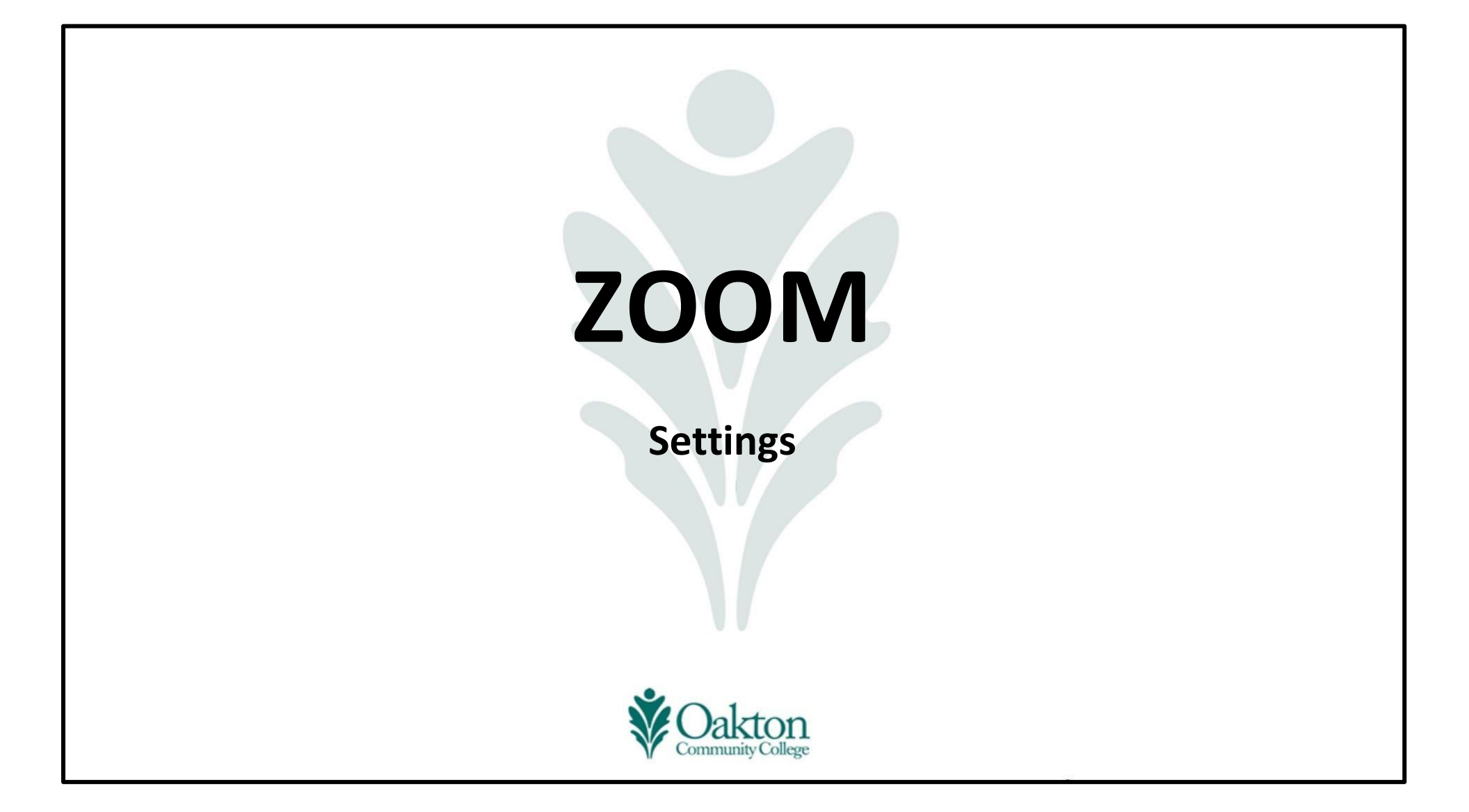

| $\leftrightarrow$ $\rightarrow$ $\mathbf{C}$ $\triangleq$ us02web.zoom.us/meeting |                                     |                                                  |                                        |             |                | \$ Q.          | * 🎯 :   |
|-----------------------------------------------------------------------------------|-------------------------------------|--------------------------------------------------|----------------------------------------|-------------|----------------|----------------|---------|
|                                                                                   |                                     |                                                  | REQI                                   | JEST A DEMO | 1.888.799.9666 | RESOURCES 🗸    | SUPPORT |
| zoom                                                                              |                                     |                                                  | SCHEDULE A MEE                         | TING JOI    | IN A MEETING   | HOST A MEETING | -       |
| PERSONAL<br>Profile                                                               | Upcoming Meetings                   | Previous Meetings                                | Personal Meeting R                     | oom         | Meeting Tem    | Get Tra        | aining  |
| Meetings<br>Webinars                                                              | Schedule a New Meeting              |                                                  |                                        |             |                |                |         |
| Recordings                                                                        | Start Time 👙                        | Topic 💠                                          |                                        | Meeting ID  |                |                |         |
| Settings 3                                                                        | Today (Recurring)<br>04:00 PM       | TestingTesting1                                  | 23!!!                                  | 849 8173 8  | 874            | Start Delete   | )       |
| ADMIN                                                                             | Tomorrow<br>01:30 PM                | Zoom Teacher Training<br>rring Class Set Up with | - Account Set Up & Reoccu<br>Reminders | 889 8116 4  | 748            | Start Delete   | )       |
| <ul> <li>Room Management</li> </ul>                                               | Thu, Aug 20 (Recurring)<br>04:00 PM | TestingTesting1                                  | 23!!!                                  | 849 8173 8  | 874            | Delete         | )       |
| > Account Management                                                              |                                     |                                                  |                                        |             |                |                |         |
| > Advanced                                                                        |                                     |                                                  |                                        |             |                |                |         |
|                                                                                   |                                     |                                                  |                                        |             |                |                |         |

Step 3: You will automatically be sent to the "Meetings" zoom page. On the left side, click on the "Settings" option.

| $\leftrightarrow$ $\rightarrow$ C $ ightarrow$ us02web.zoom.us/profile/ | /setting                                                                                                    | 🛠 🛛 🗯 🎯                                              | : |
|-------------------------------------------------------------------------|----------------------------------------------------------------------------------------------------|------------------------------------------------------|---|
|                                                                         |                                                                                                    | REQUEST A DEMO 1.888.799.9666 RESOURCES - SUPPORT    |   |
| zoom                                                                    | ;                                                                                                    | SCHEDULE A MEETING JOIN A MEETING HOST A MEETING 🗸 🥌 |   |
| PERSONAL                                                                | Meeting Recording Telephone                                                                                                    |                                                      |   |
| Meetings                                                                | Security                                                                                                    |                                                      |   |
| Webinars<br>Recordings<br>Settings                                      | Waiting Room<br>When participants join a meeting, place them in a waiting roo<br>host to admit them individually. Enabling the waiting room au<br>the setting for allowing participants to join before host.                                                                                                    | Nodified Reset                                       |   |
| ADMIN > User Management                                                 | Require a passcode when scheduling new meetings<br>A passcode will be generated when scheduling a meeting and<br>require the passcode to join the meeting. The Personal Meet<br>meetings are not included.                                                                                                    | Locked by admin<br>ting ID (PMI)                     |   |
| > Room Management                                                       | Require a passcode for meetings which have already been set in the set of the set of | en scheduled 🕥                                       |   |
| > Account Management                                                    | Passcode for already scheduled meetings oakton 📀                                                                                                    |                                                      |   |
| > Advanced                                                              |                                                                                                    |                                                      |   |

Step 4: The "Waiting Room" is optional. The color gray is off/disabled and the color blue is on/enabled.

Step 5: The new meetings "passcode" is locked on for security purposes, but you have the option to change the passcode by clicking the pencil on the right of the current passcode.

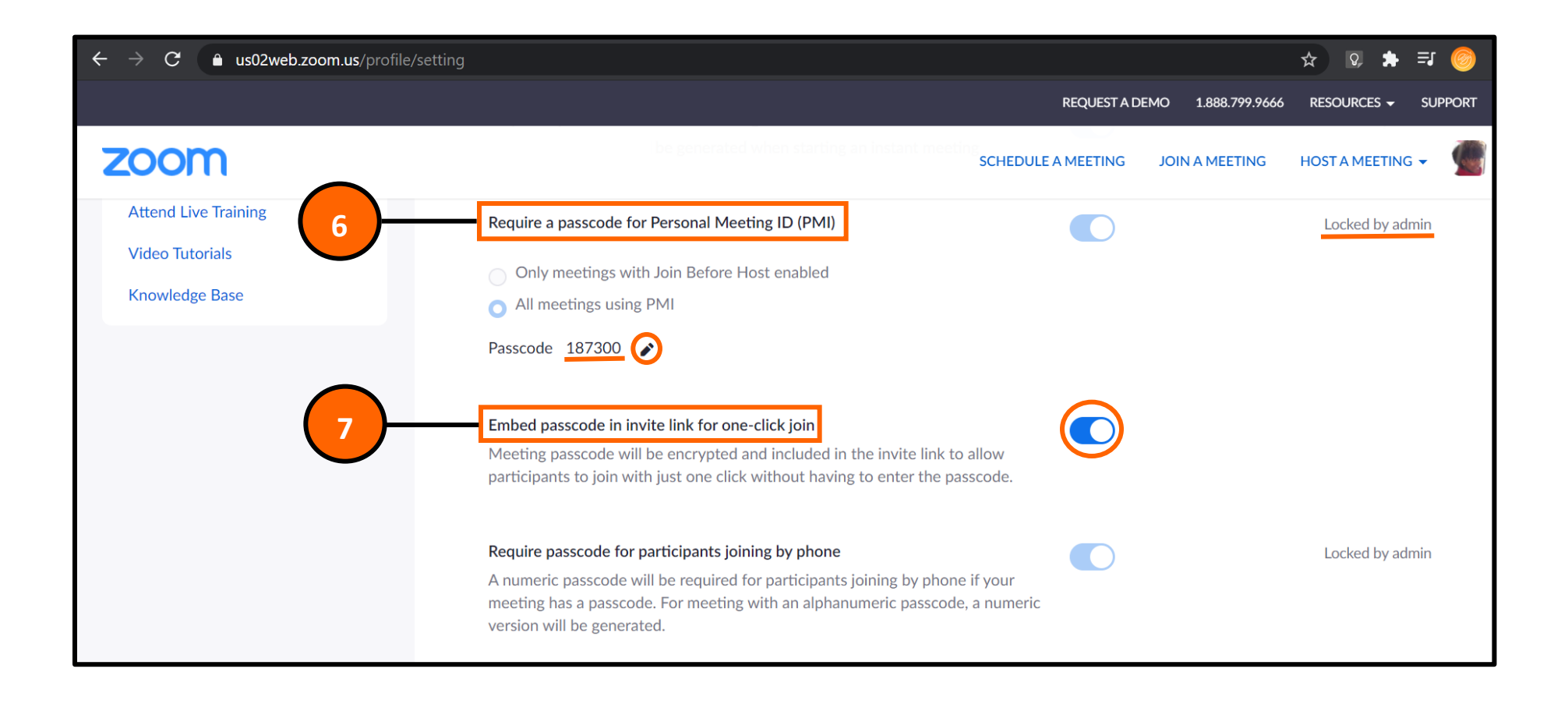

| Step 6: The "Personal Meeting ID Passcode" is locked on for security |
|----------------------------------------------------------------------|
| purposes, but you have the option to change the                      |
| passcode by clicking the pencil on the right of the                  |
| current passcode.                                                    |
| Step 7: Make sure the "Embed Passcode in Invite Link" is turned on.  |
| The color gray is off/disabled and the color blue is                 |
| on/enabled.                                                          |
|                                                                      |

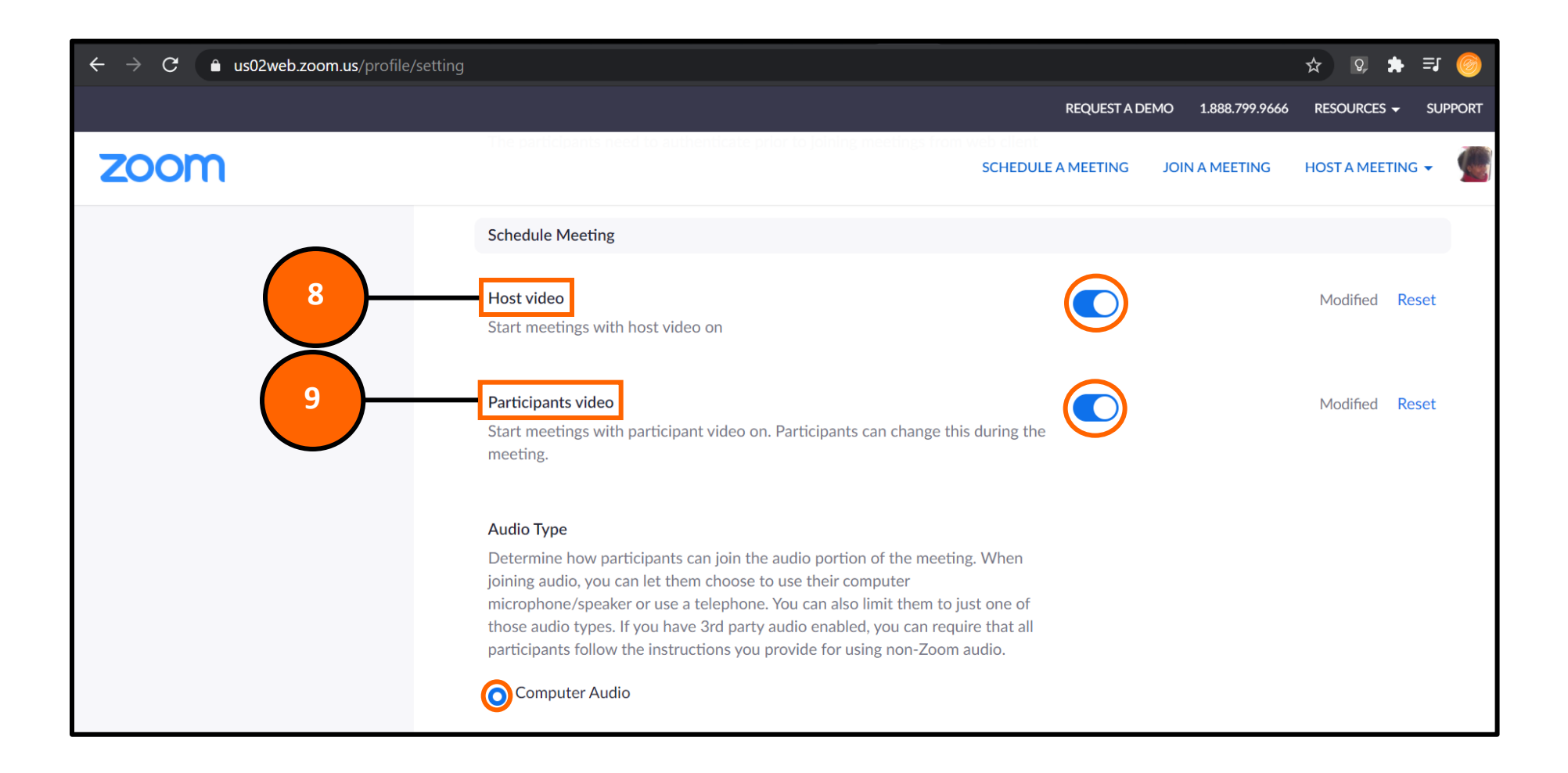

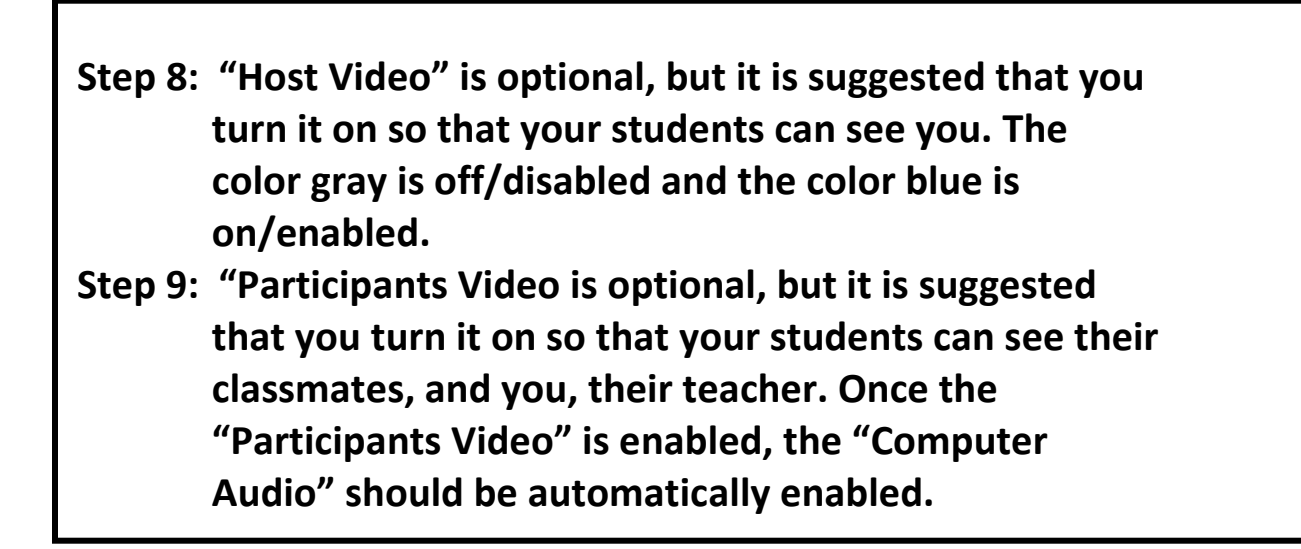

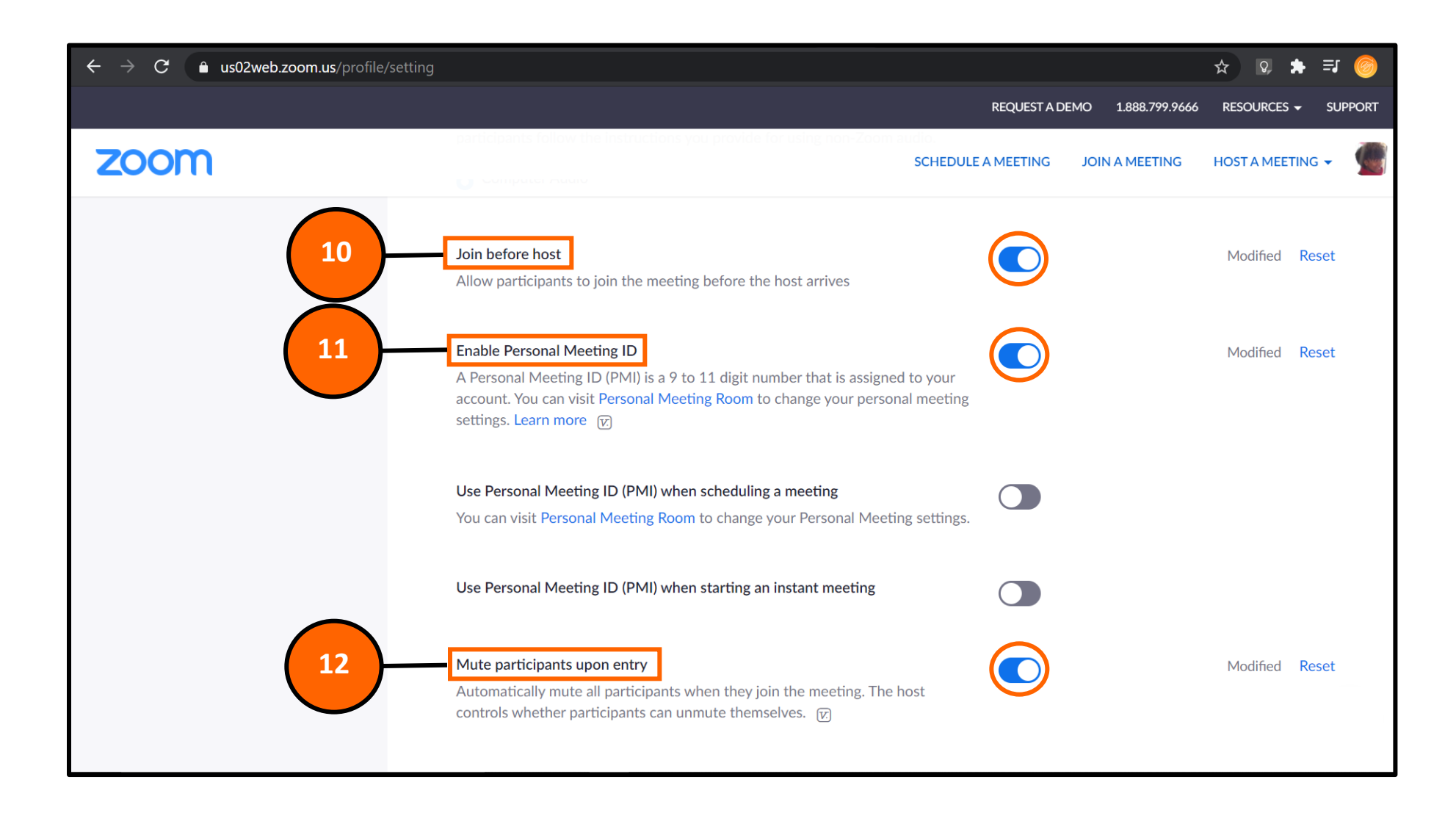

Step 10: "Join Before Host" allows your students to be in class before the teacher clicks into the meeting.

Step 11: "Enable Personal Meeting ID" is optional.

Step 12: "Mute Participants Upon Entry" is optional.

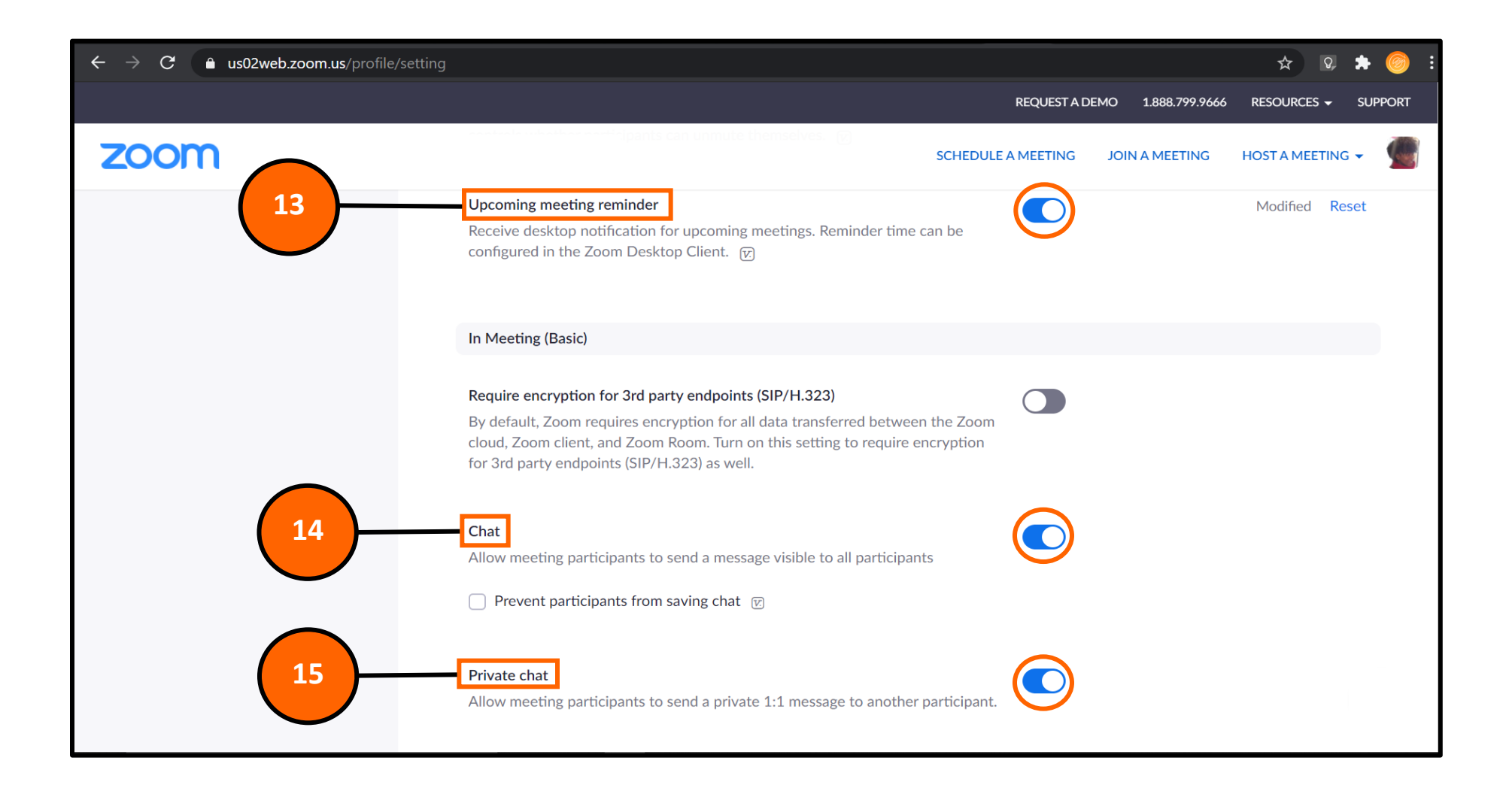

Step 13: Enable the "Upcoming Meeting Reminder" option.Step 14: Enable the "Chat" option.Step 15: Enable the "Private Chat" option.

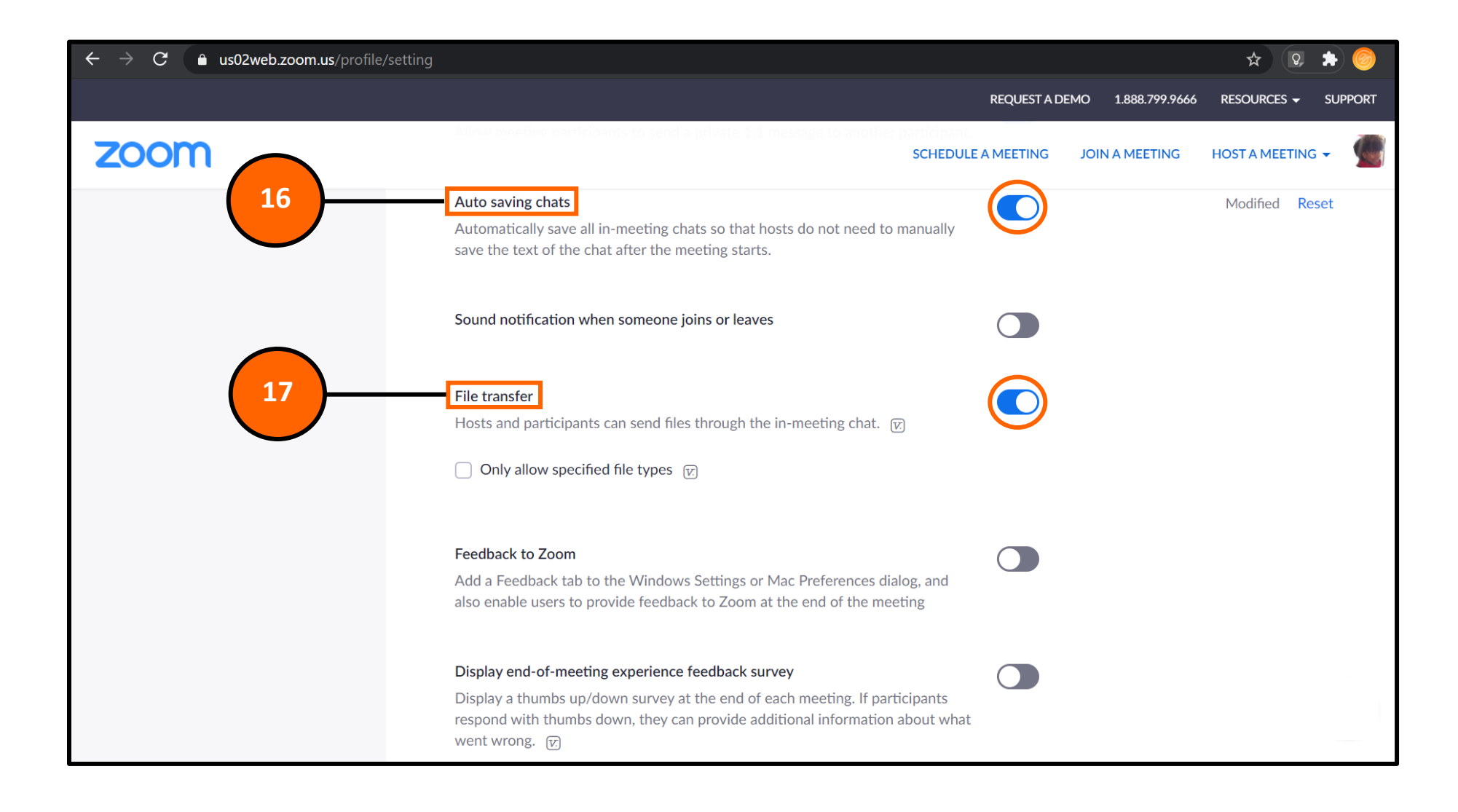

Step 16: Enable the "Auto Save Chats" option.

Step 17: Enable the "File Transfer" option.

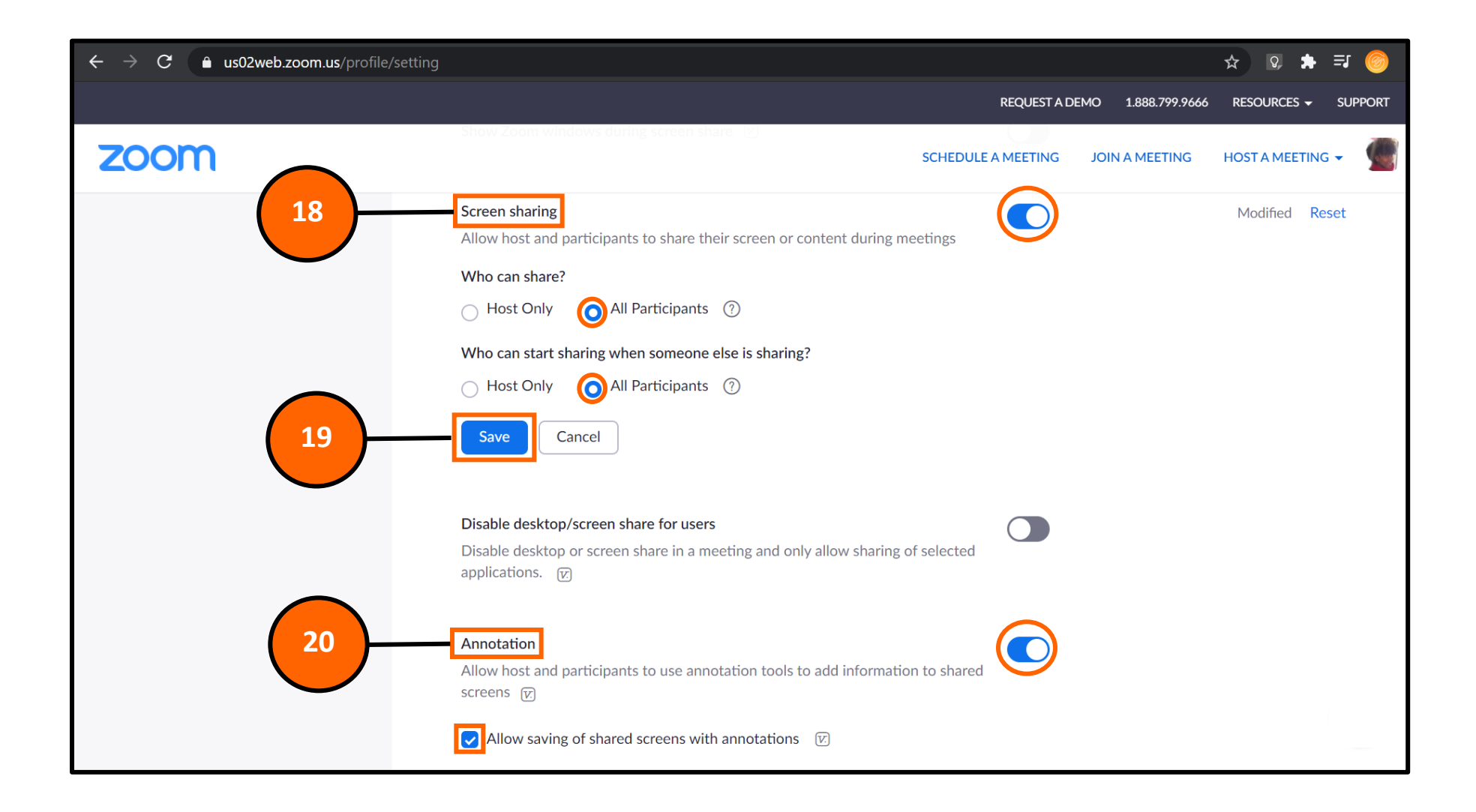

Step 18: Enable "Screen Sharing" and select both options for "All Participants" for participant screen sharing.

Step 19: Click the blue "Save" button.

Step 20: Enable the "Annotation" option and click "Allow" to saving of screen sharing with annotations.

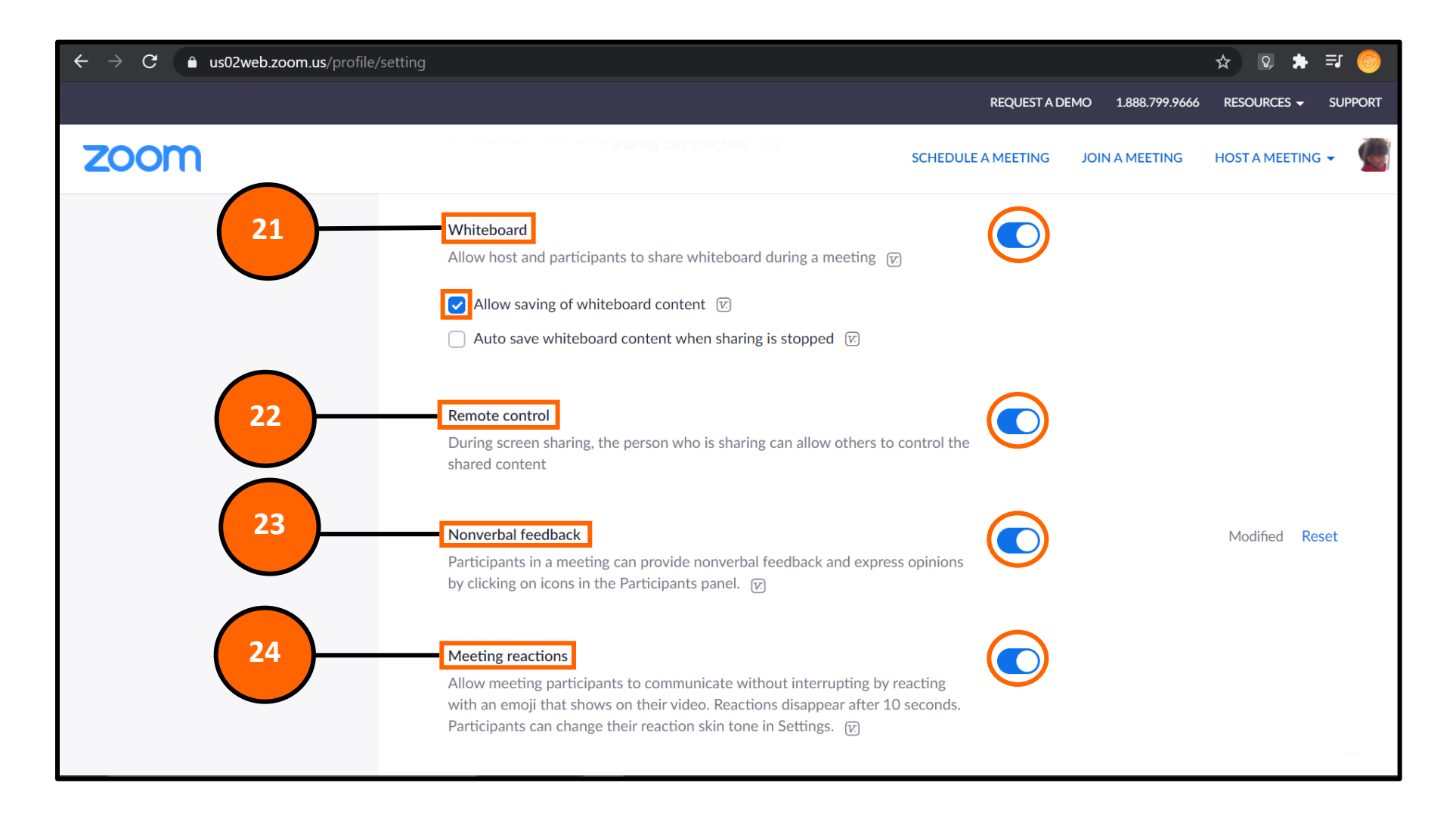

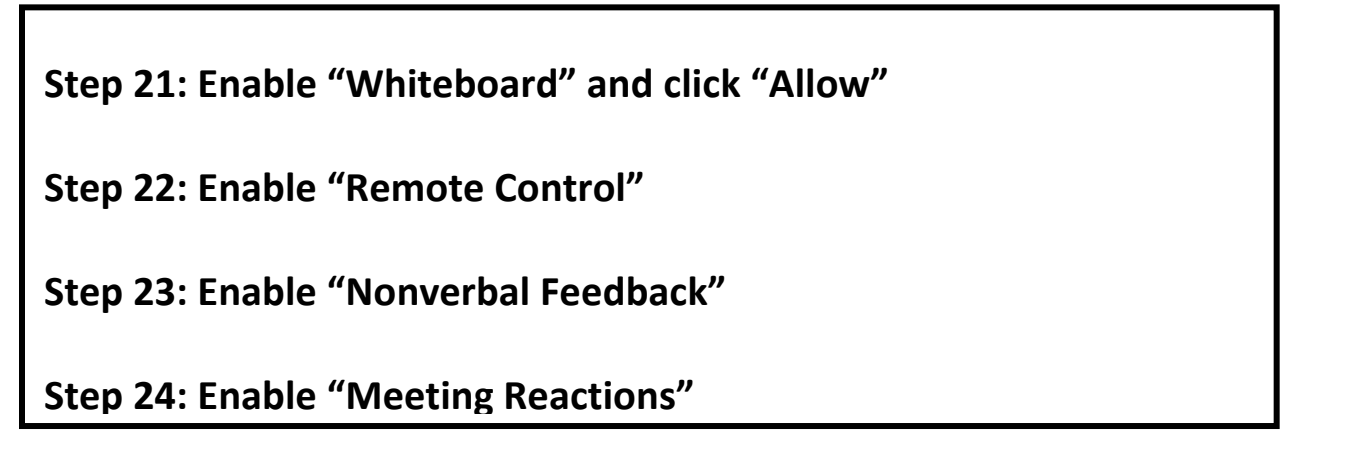

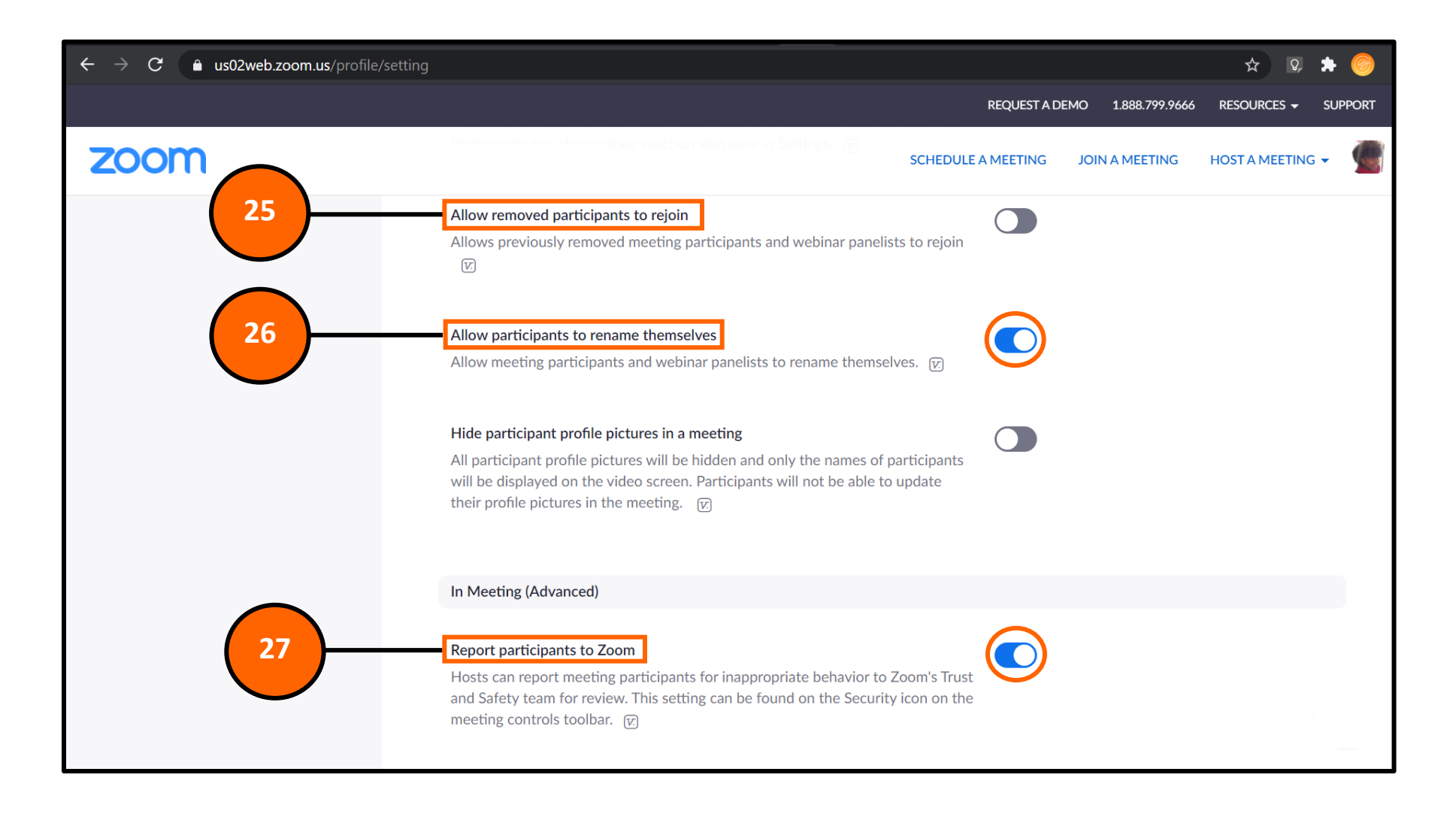

Step 25: "Allow Removed Participants to Rejoin" is optional.

Step 26: "Allow Participants to Rename Themselves" is optional.

Step 27: "Report Participants to Zoom" is optional.

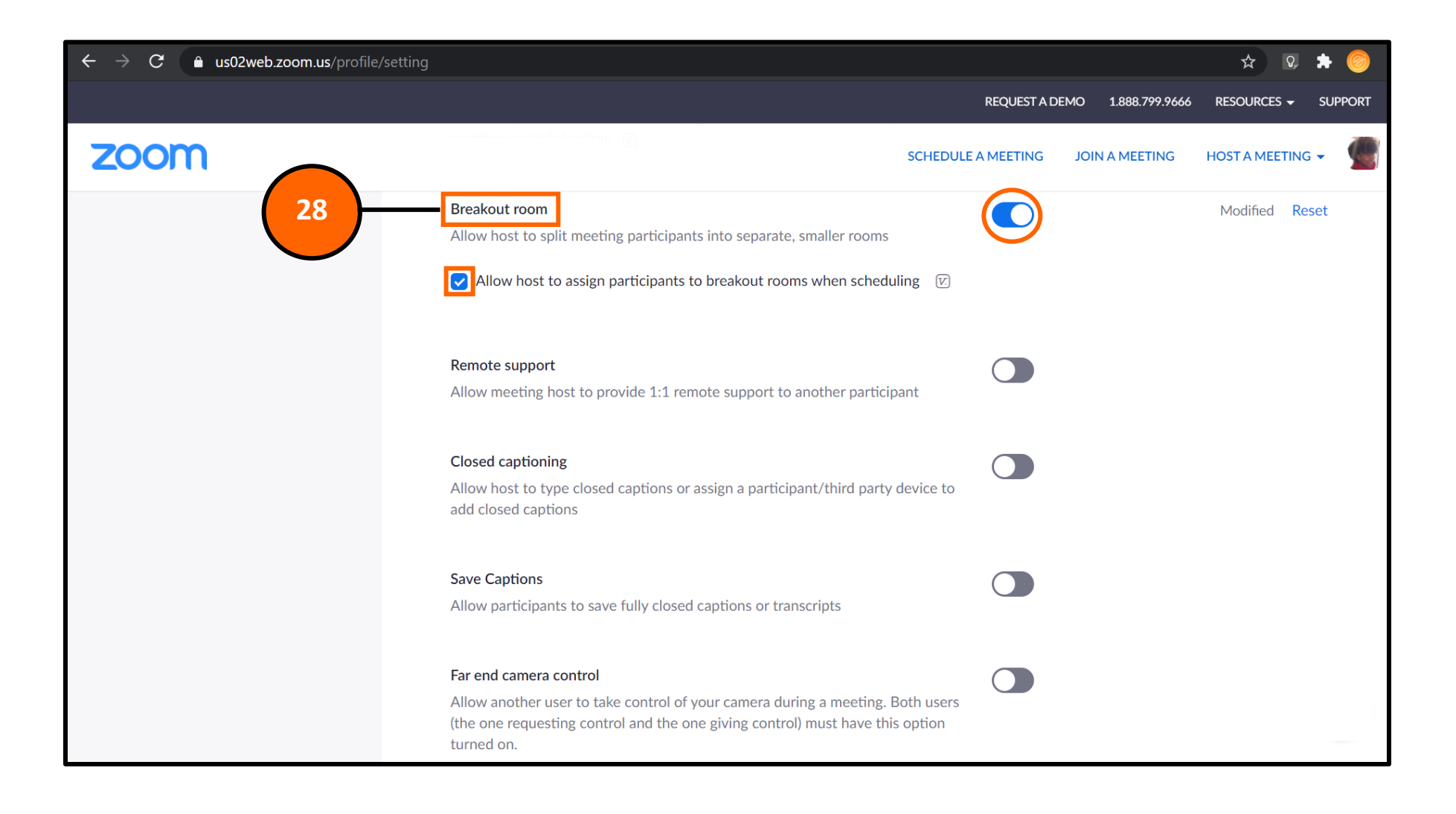

Step 28: Enable the "Breakout Room" option.

We will go into "Break Room" features a bit more later in this training.

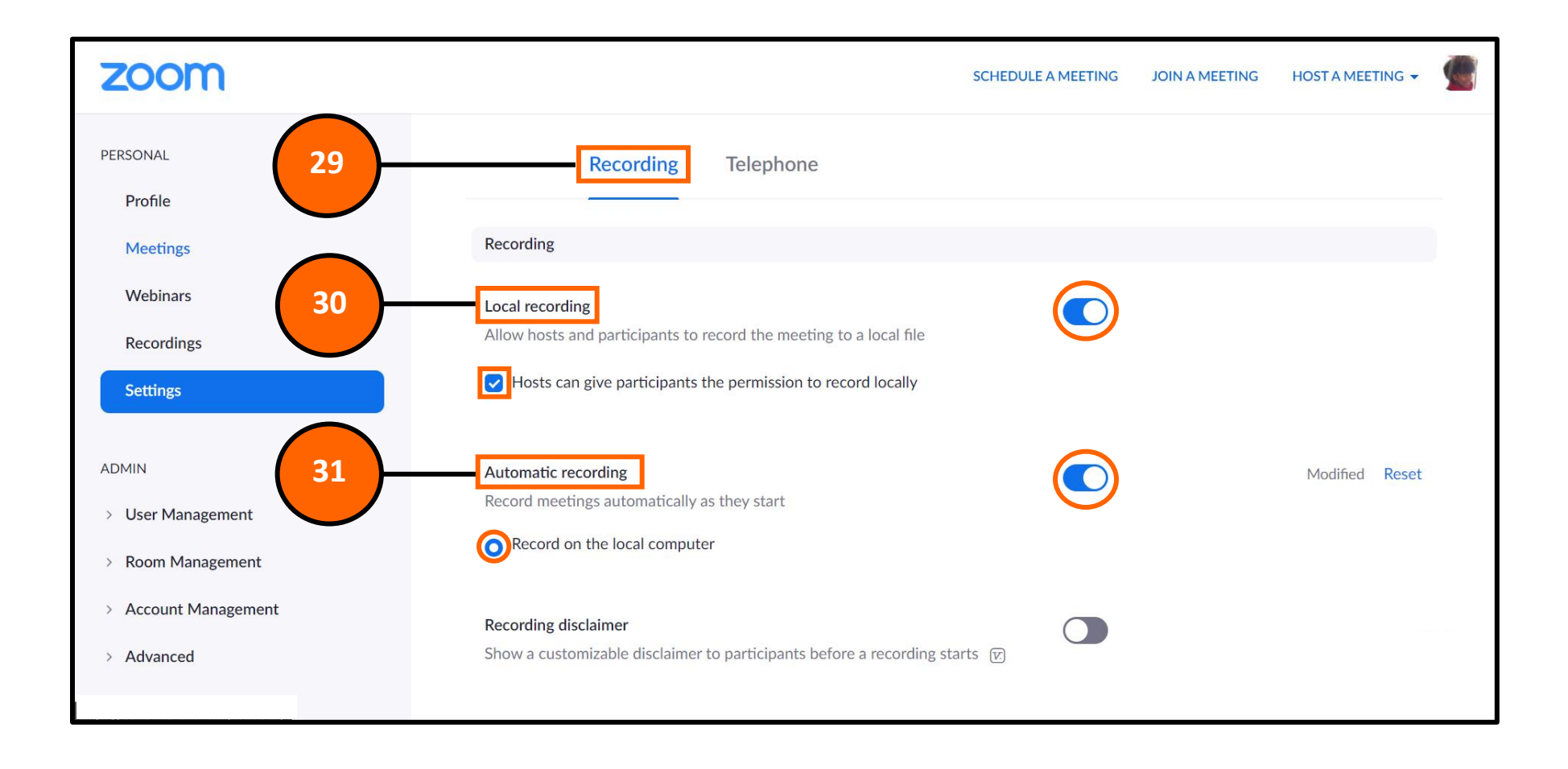

Step 29: Scroll back to the top of the "Settings" and click on the "Recordings" tab.

Step 30: Enable the "Local Recordings" option and it's suggested to check the box that gives your students the option to record the classes as well.

Step 31: Enable the "Automatic Recording" if you find vourself forgetting to record your classes.

## ZOOM

**Screen Share** 

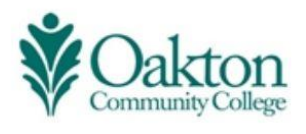

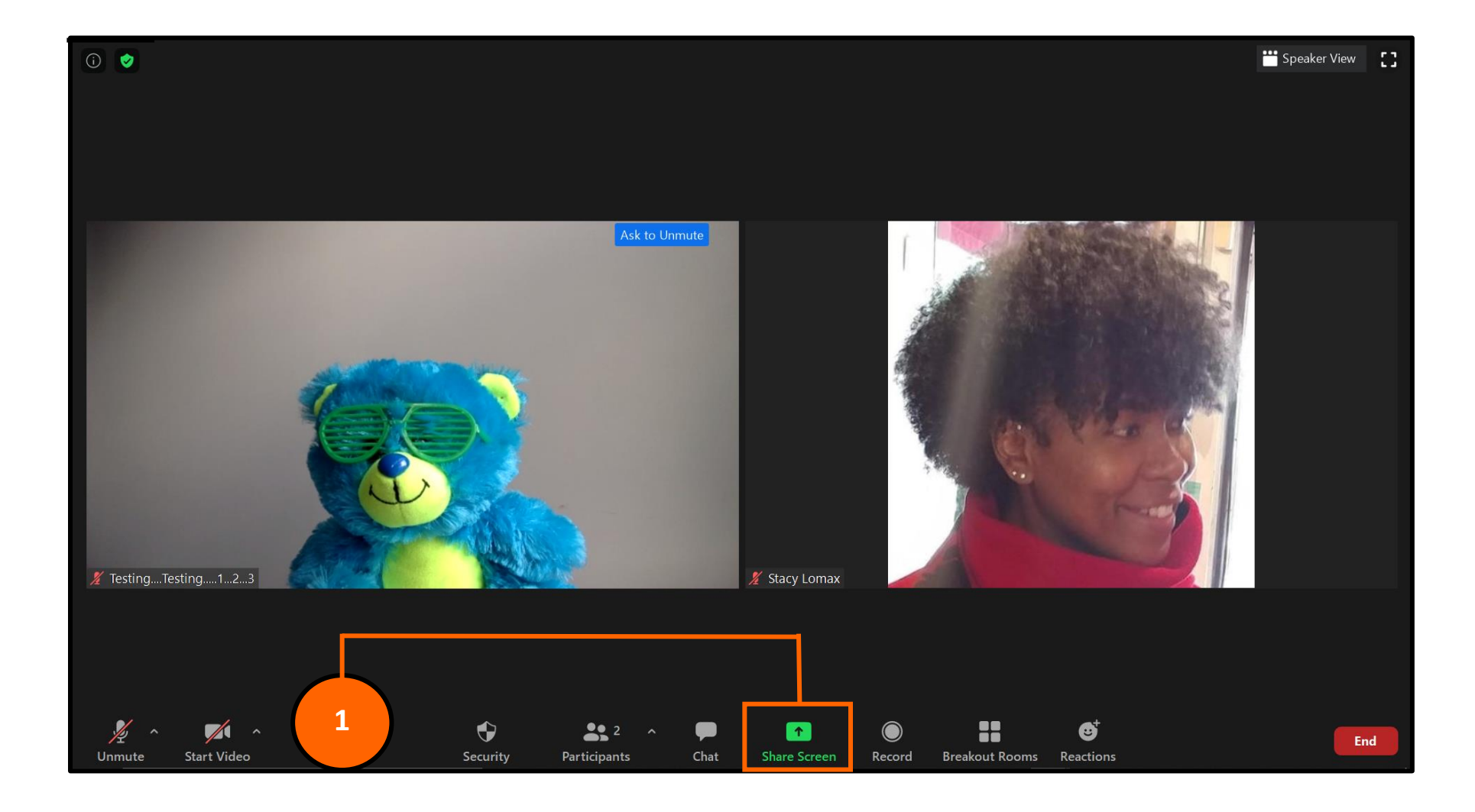

Step 1: Once you've opened a new meeting and your students have joined and you have pre-selected what you would like to share on the screen, click the green "Share Screen" option at the bottom, middle of the screen.

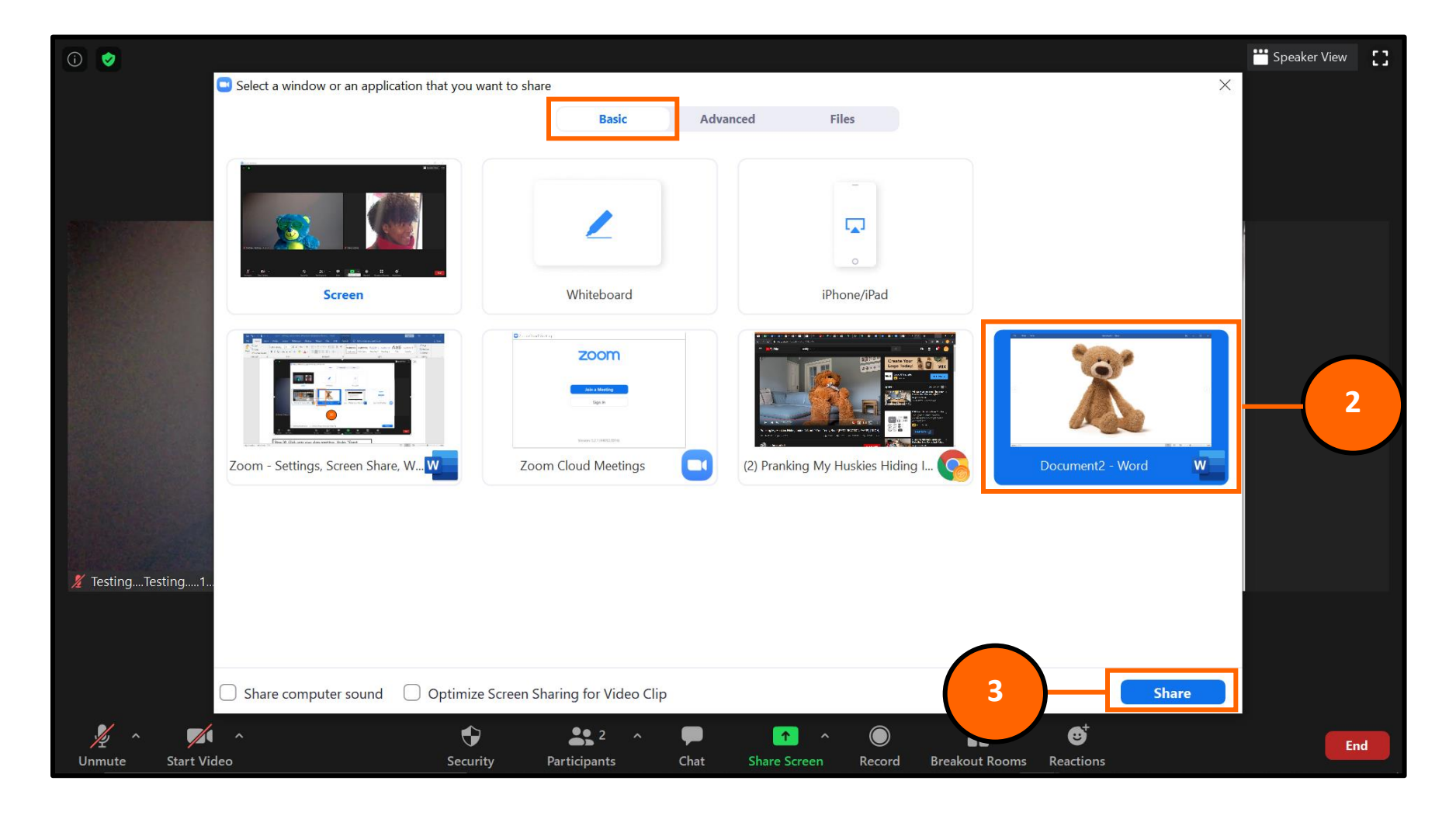

Step 2: Under the "Screen Share" option, you will come to the "Basic" application.

You can choose to share an opened Microsoft Office document, like Word, Excel, or PowerPoint.

Step 3: Click on the blue "Share" button at the bottom to activate the share.

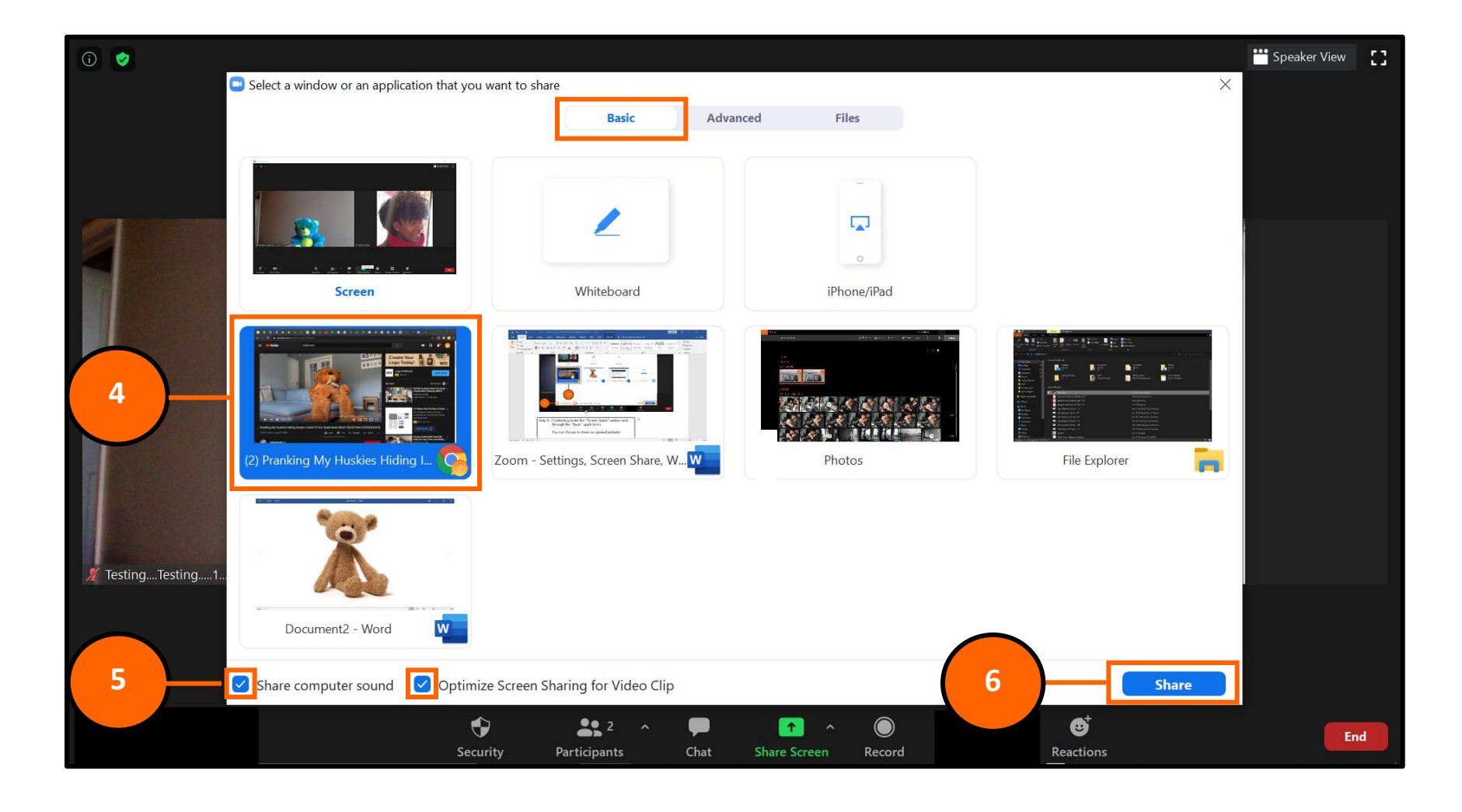

- Step 4: Continuing under the "Screen Share" option, and through the "Basic" application. You can choose to share an opened website.
- Step 5: Check the options for "Share Computer Sound" and "Optimize for Screen Sharing for Video Clip"
- Step 6: Click on the blue "Share" button at the bottom to activate the share.

| 2 🖸           | Select a window or an application that you wa | nt to share<br>Basic Adv     | anced Files                           | ×                         |
|---------------|-----------------------------------------------|------------------------------|---------------------------------------|---------------------------|
|               | BETA<br>=<br>PowerPoint as Virtual Background | Portion of Screen (7)        | Music or Computer Sound Only (2)      | Content from 2nd Camera 💿 |
|               |                                               |                              | · · · · · · · · · · · · · · · · · · · |                           |
| stingTesting1 |                                               |                              | 7                                     |                           |
|               | Share computer sound Optimize S               | creen Sharing for Video Clip |                                       | 9 Share                   |

- Step 7: Continuing under the "Screen Share" option, and through the "Advanced" application. You can choose to share a portion of your screen, music, or content from a second camera.
- Step 8: Check the options for "Share Computer Sound" and "Optimize for Screen Sharing for Video Clip"
- Step 9: Click on the blue "Share" button at the bottom to activate the share.

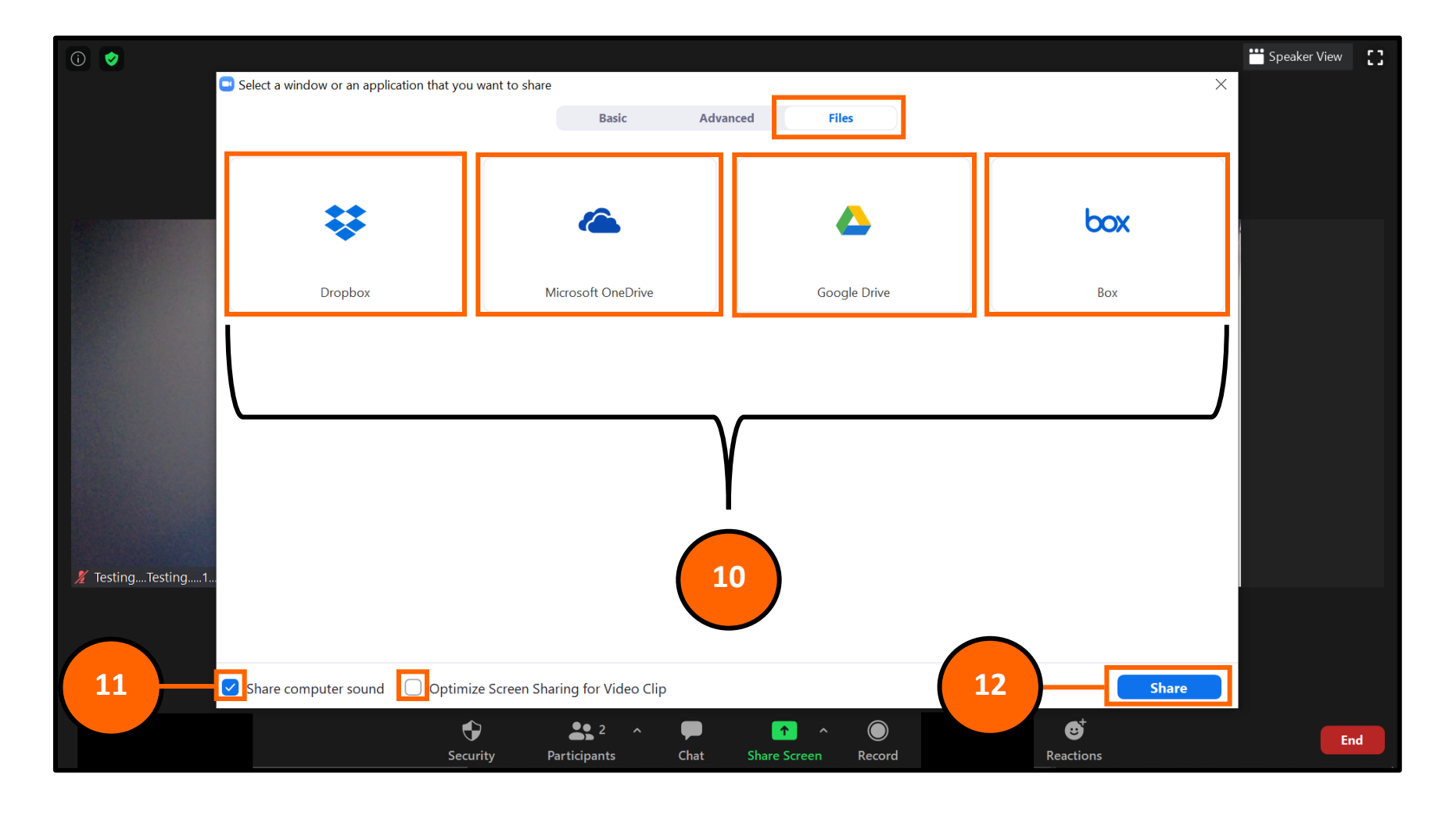

- Step 10: Continuing under the "Screen Share" option, and through the "Files" application. You can choose to share a cloud-based file storage program.
- Step 11: Check the options for "Share Computer Sound" and "Optimize for Screen Sharing for Video Clip"
- Step 12: Click on the blue "Share" button at the bottom to activate the share.

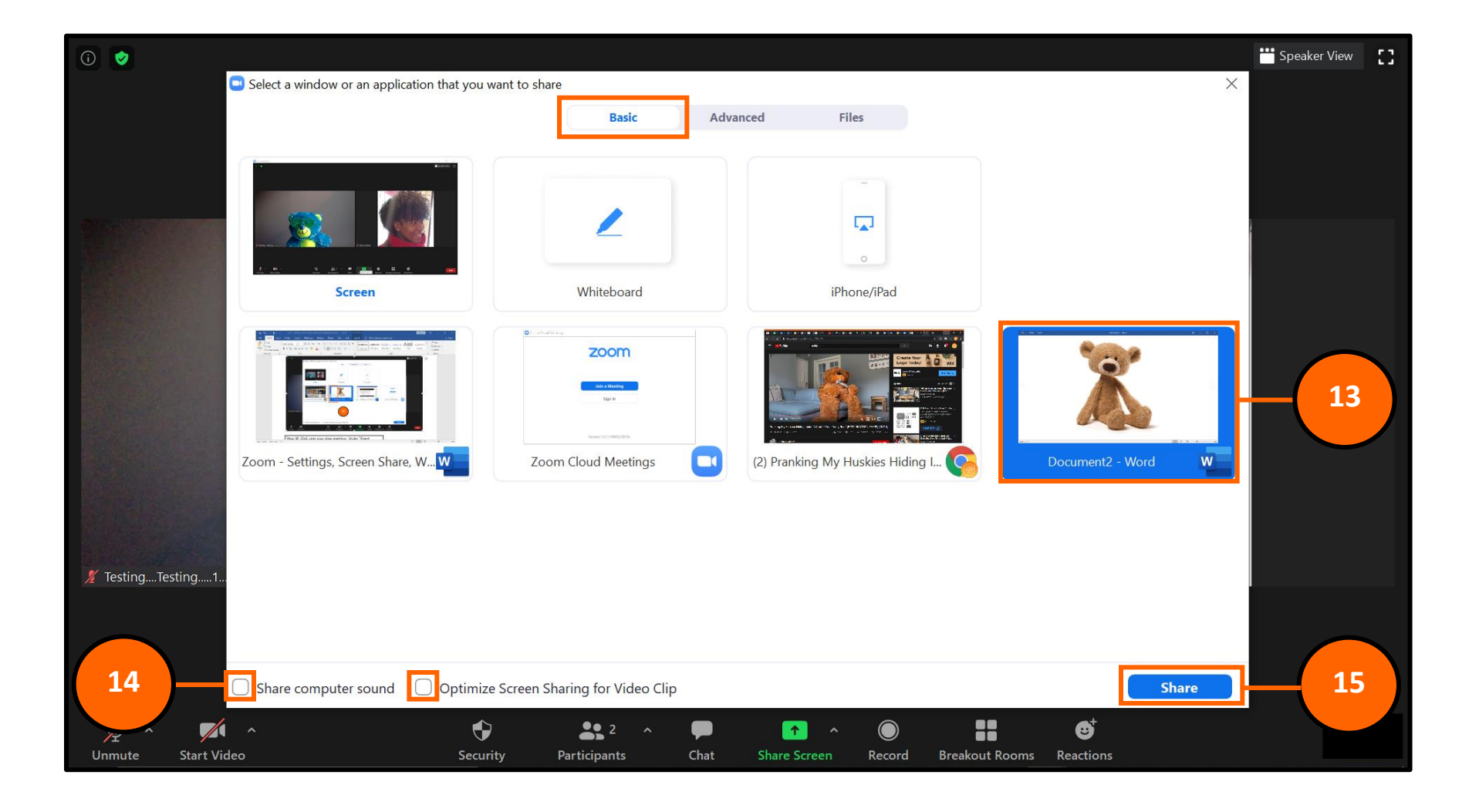

- Step 13: Continuing under the "Screen Share" option, and going back to the "Basic" application, let's share the Word document.
- Step 14: There is no need to check the "Share Computer Sound" and "Optimize for Screen Sharing for Video Clip"

Step 15: Click on the blue "Share" button at the bottom to activate the share.

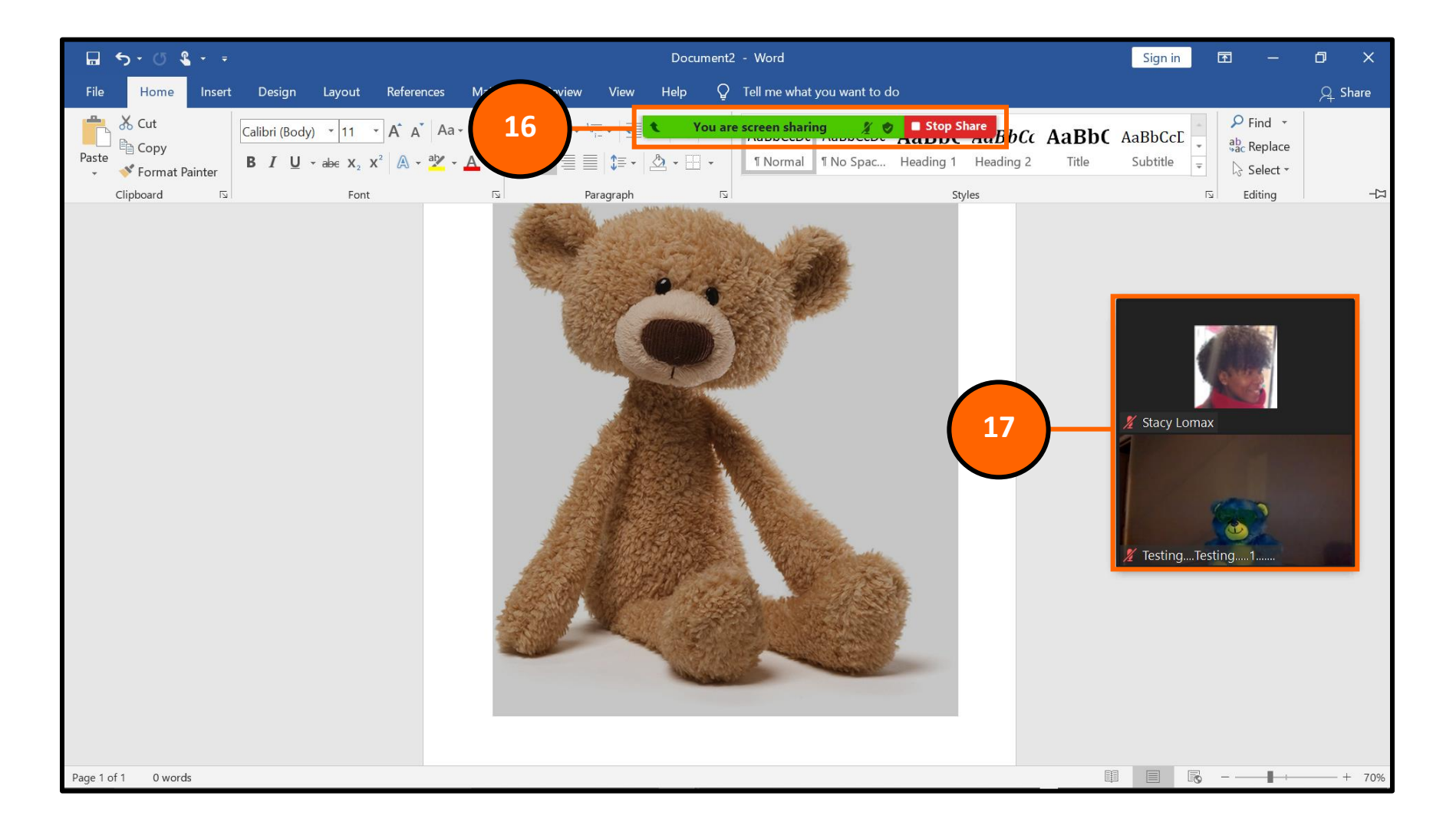

- Step 16: Once in "Screen Share" mode, you will see a thin green and red menu bar at the top middle of your screen. This is also where you stop the screen share.
- Step 17: Once in "Screen Share" mode, you will also see a smaller window of your participants on the right side of your screen. You <u>will not</u> see all of your students in this mode, but they are still there.

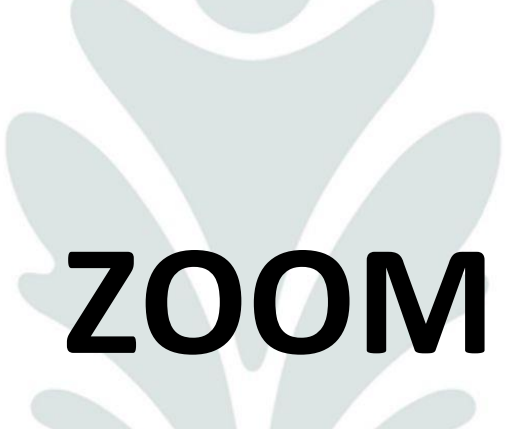

White Board

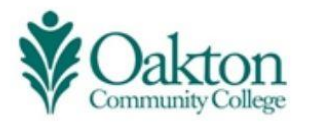

| Select a window or an application that you                                                                                                    | want to share                    |                                                                                                    | ×                |  |
|----------------------------------------------------------------------------------------------------|----------------------------------|----------------------------------------------------------------------------------------------------|------------------|--|
| The second second secon | Basic Adva                       | iPhone/iPad                                                                                                    | 1                |  |
| Oakton Community College - Calend<br>Goögle Chrome                                                                                                    | ar - Week of August 30, 2020 -   | Document3 - Word                                                                                                    | Document2 - Word |  |
| MISC                                                                                                    | Photos                           | Image: Section of the section of the section of th |                  |  |
| 2 Stacy Lomax                                                                                                    | re Screen Sharing for Video Clip |                                                                                                    | Share 3          |  |

- Step 1: Continuing under the "Screen Share" option, and going back to the "Basic" application, let's share the "White Board".
- Step 2: There is no need to check the "Share Computer Sound" and "Optimize for Screen Sharing for Video Clip"
- Step 3: Click on the blue "Share" button at the bottom to activate the share.

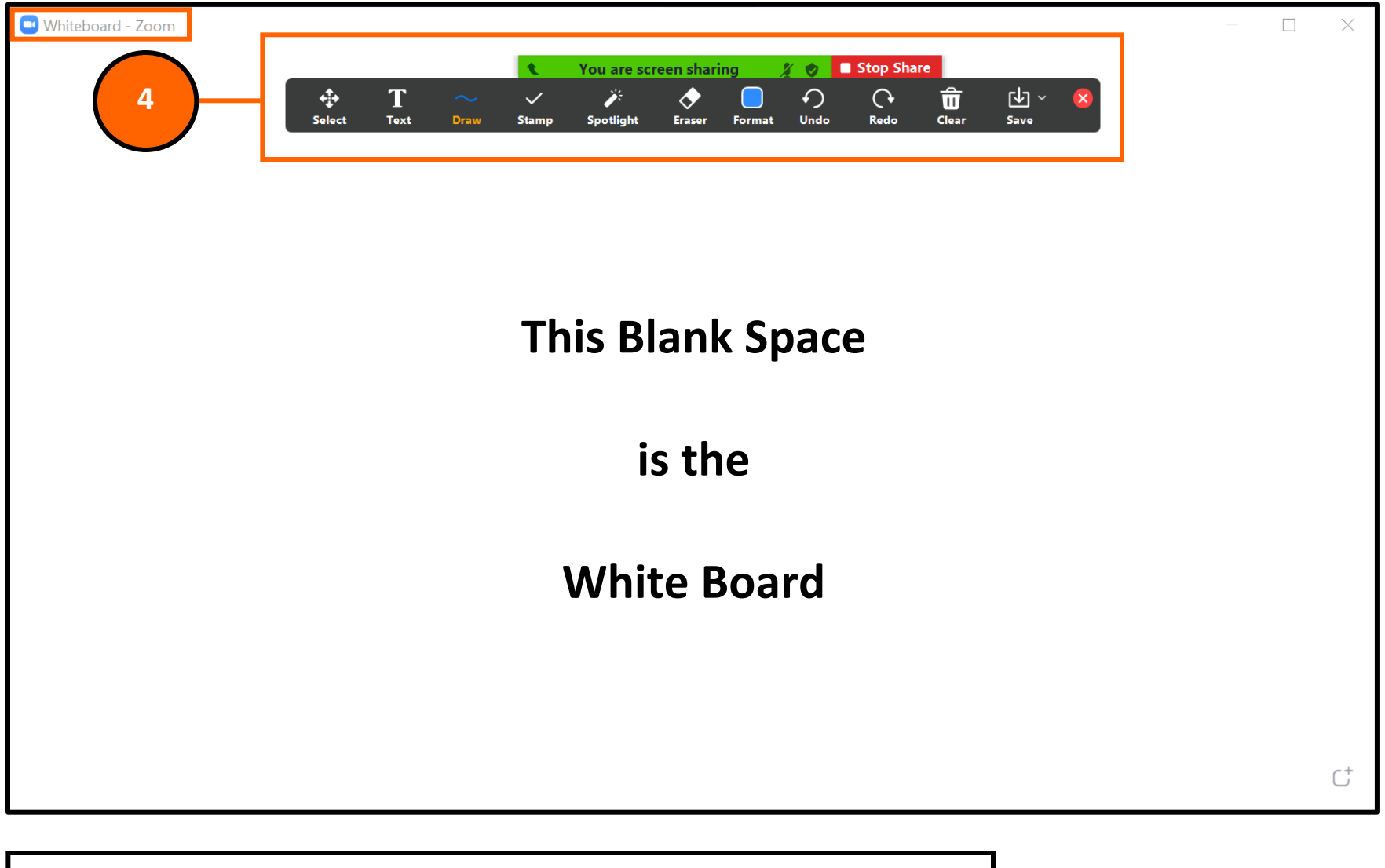

Step 4: In the "White Board" option, there are 11 different tools inside the menu above.

- Select Text Draw Stamp Spotlight Eraser
- Format Undo Redo Clear Save

We will go over a few of these tools.

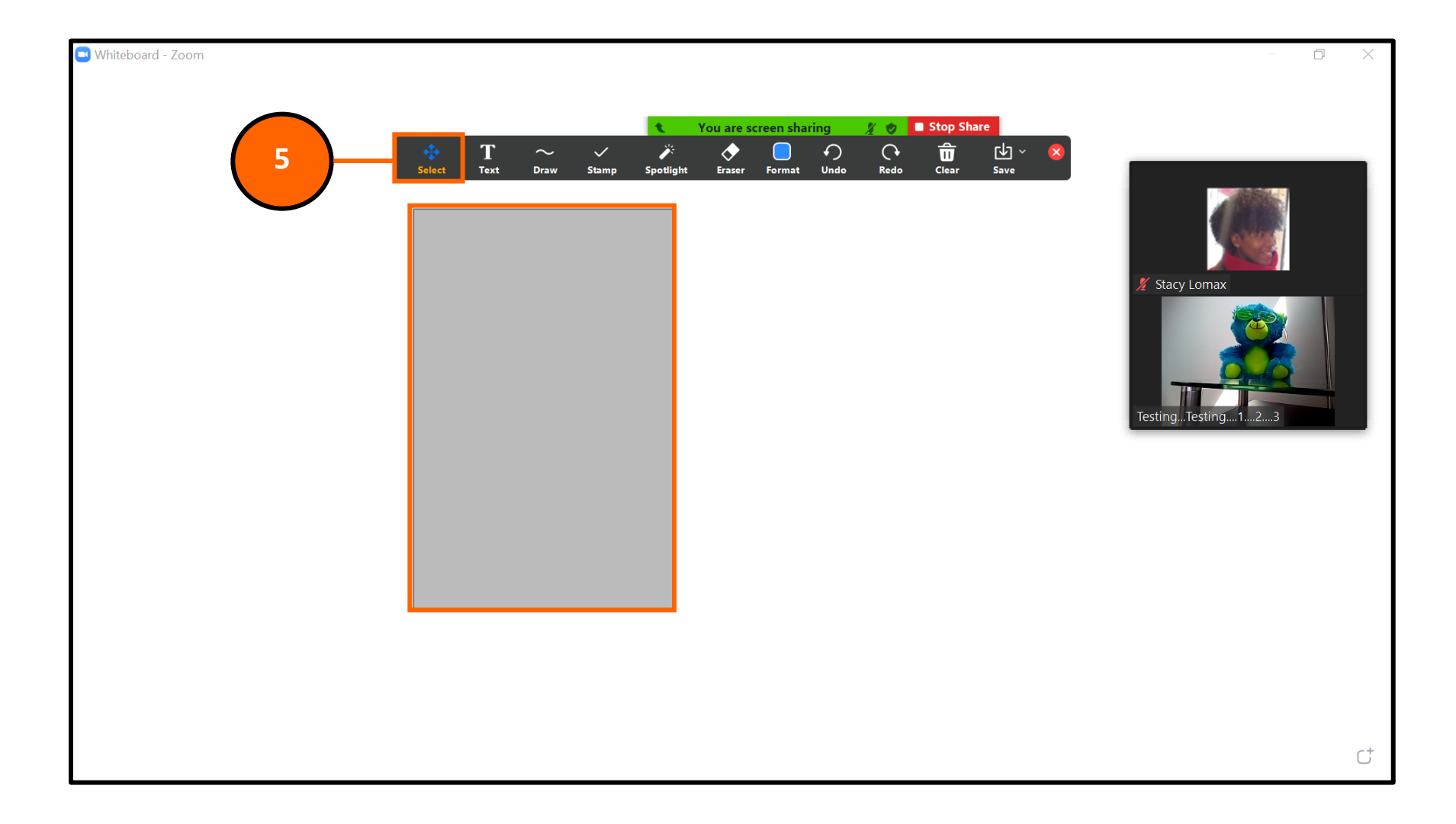

Step 5: In the "White Board" option, the "Select" tool will allow you to drag your mouse across a particular section that you would like to highlight.

Once in "Screen Share" mode, you will also see a smaller window of your participants on the right side of your screen. You <u>will not</u> see all of your participants in this mode, but they are still there.

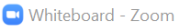

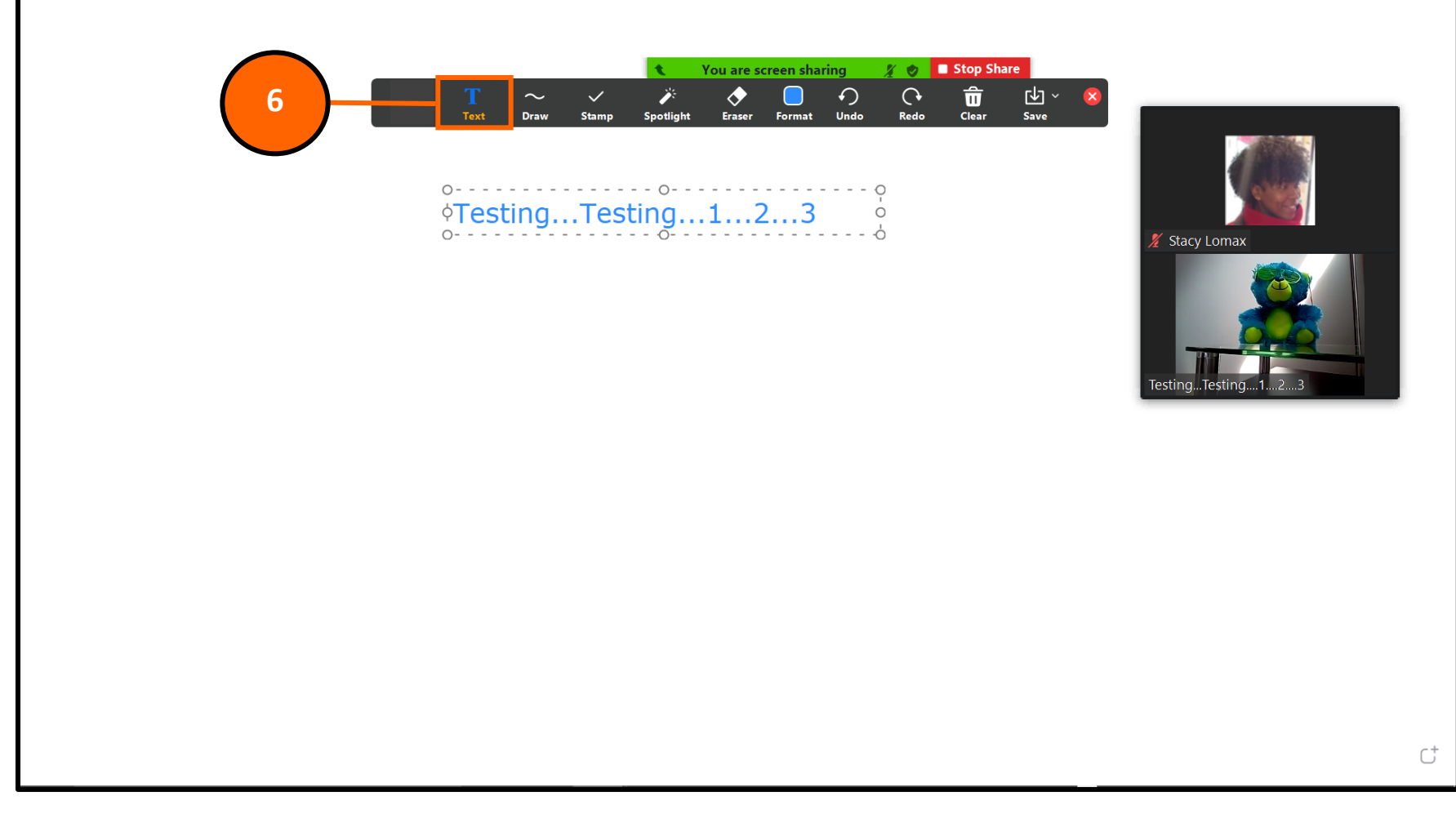

Step 6: In the "White Board" option, the "Text" tool will allow you to:

- move the text box anywhere within the White Board
- change the color of the text
- type within the text box

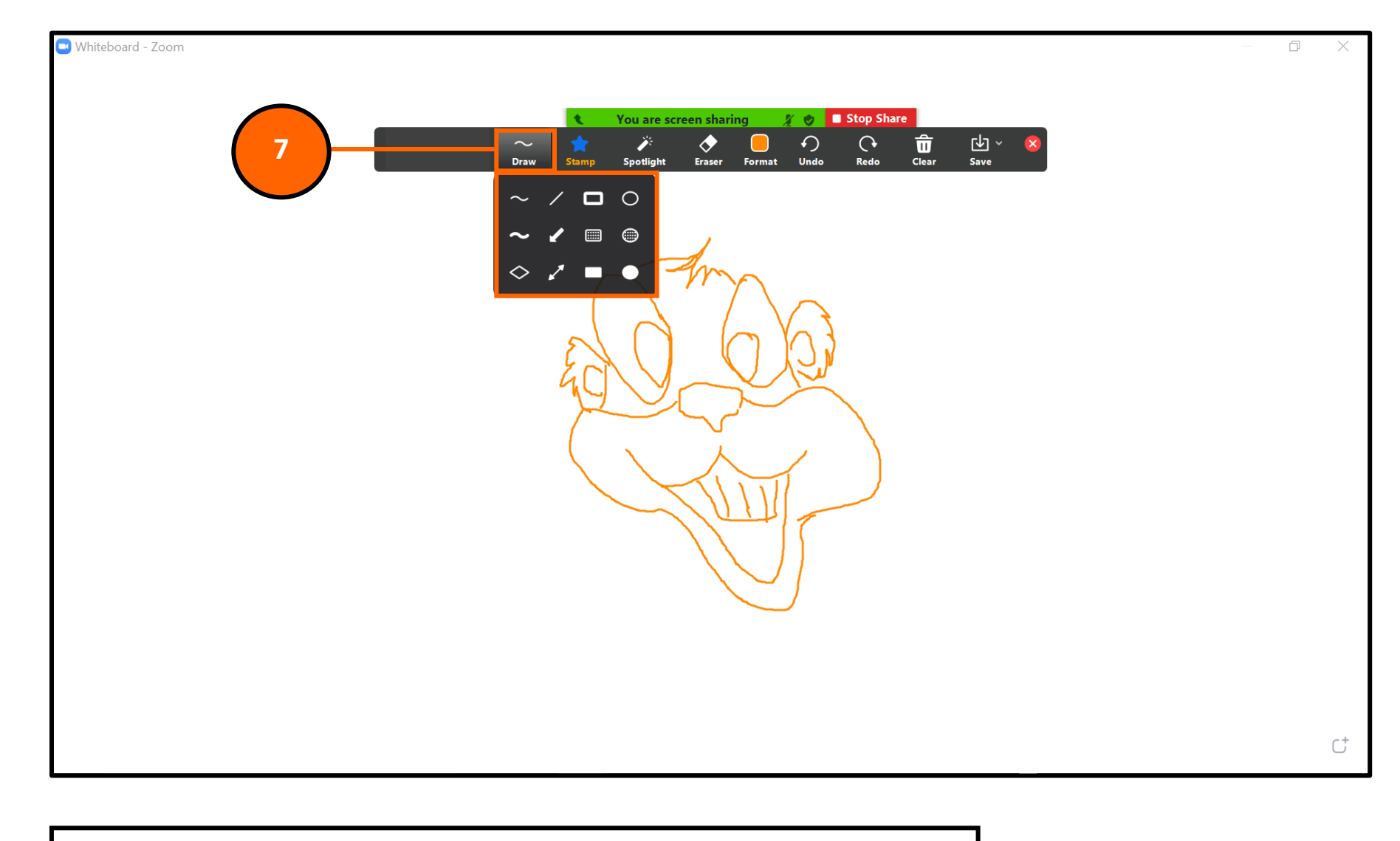

Step 7: In the "White Board" option, the "Draw" tool will allow you to:

- use your mouse to draw words or images
- change the color of what you are drawing

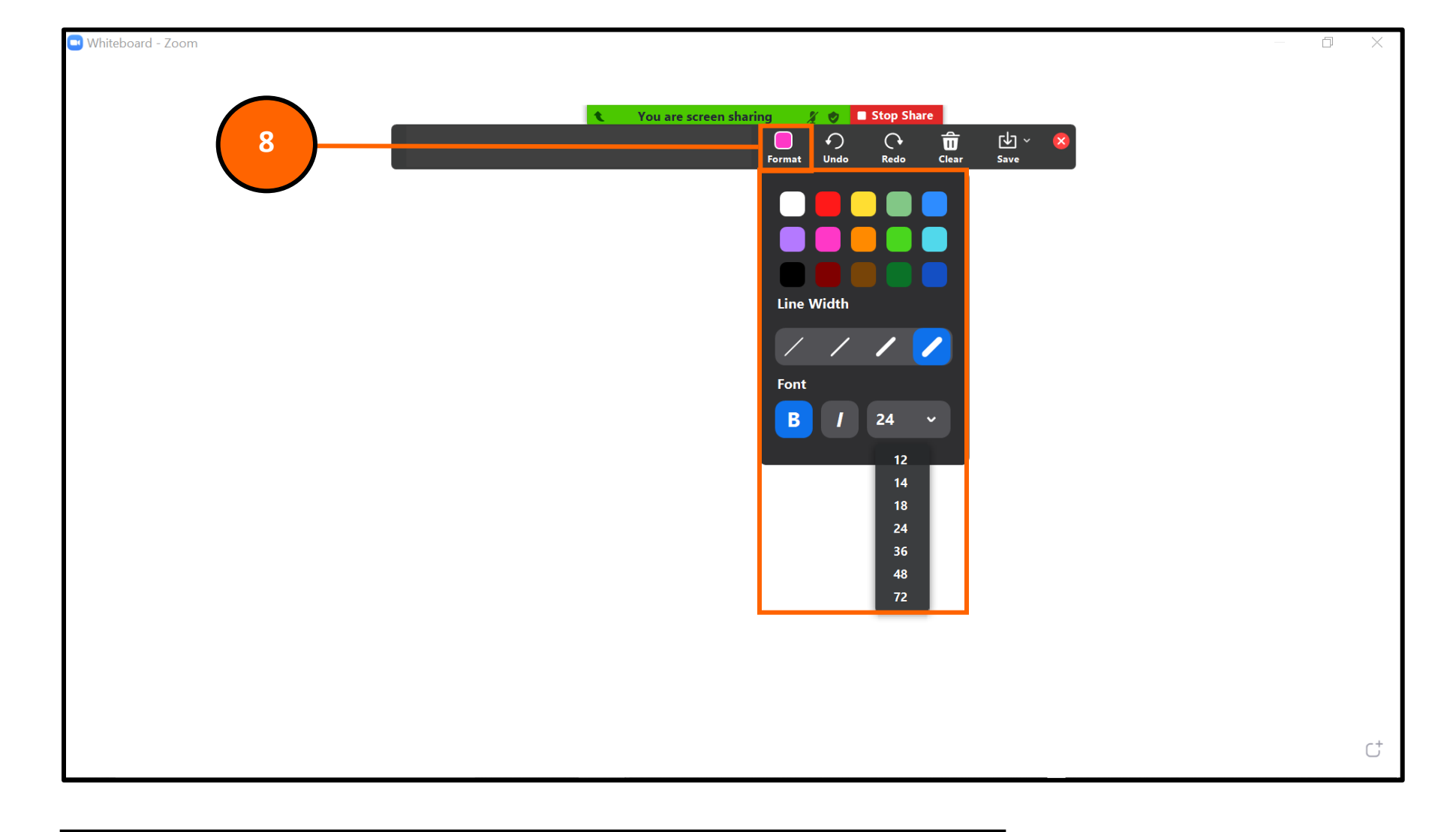

Step 8: In the "White Board" option, the "Format" tool will allow you to:

- change the color of your drawings or texts
- change the line width
- change the text size
- bold and italicize text

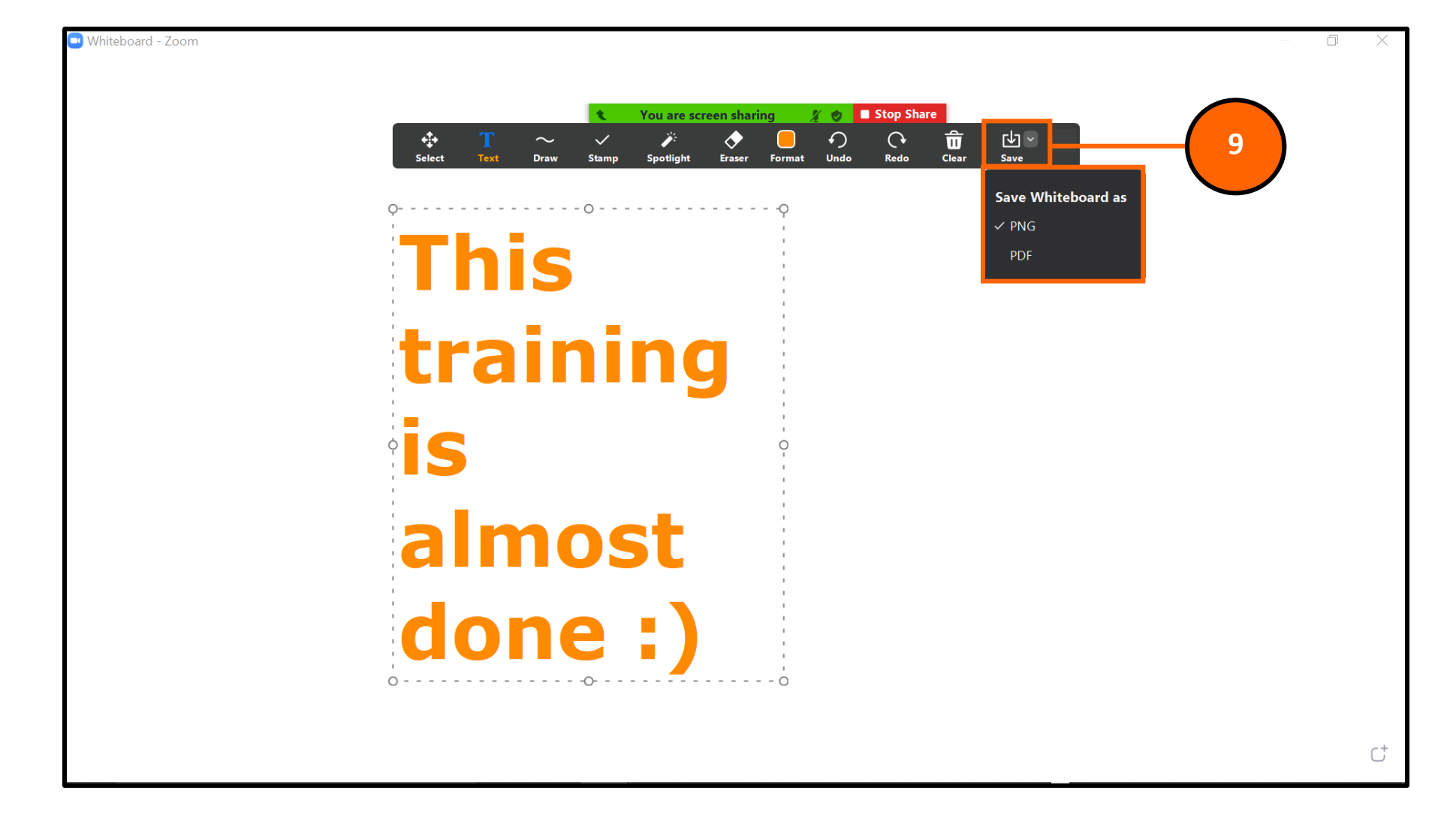

Step 9: In the "White Board" option, the "Save" tool will allow you to:

- Save as a PDF (document) file
- Save as a PNG (image) file

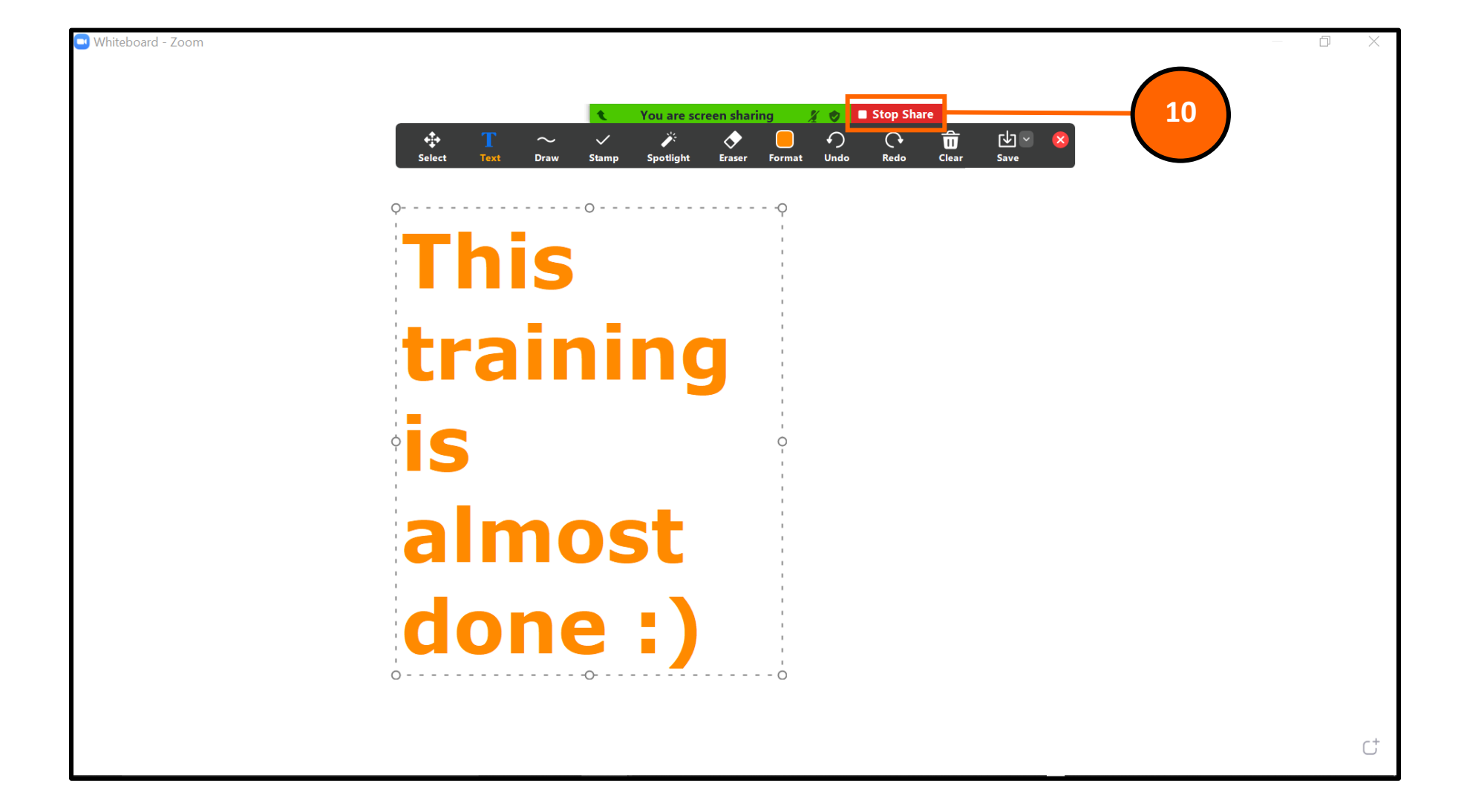

- Step 10: Once you are done sharing your screen, you can click the red "Stop Share" from the menu on the top of your screen.
- Note: The red "Stop Share" option applies to all screen sharing features.

## ZOOM

**Breakout Rooms** 

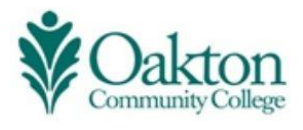

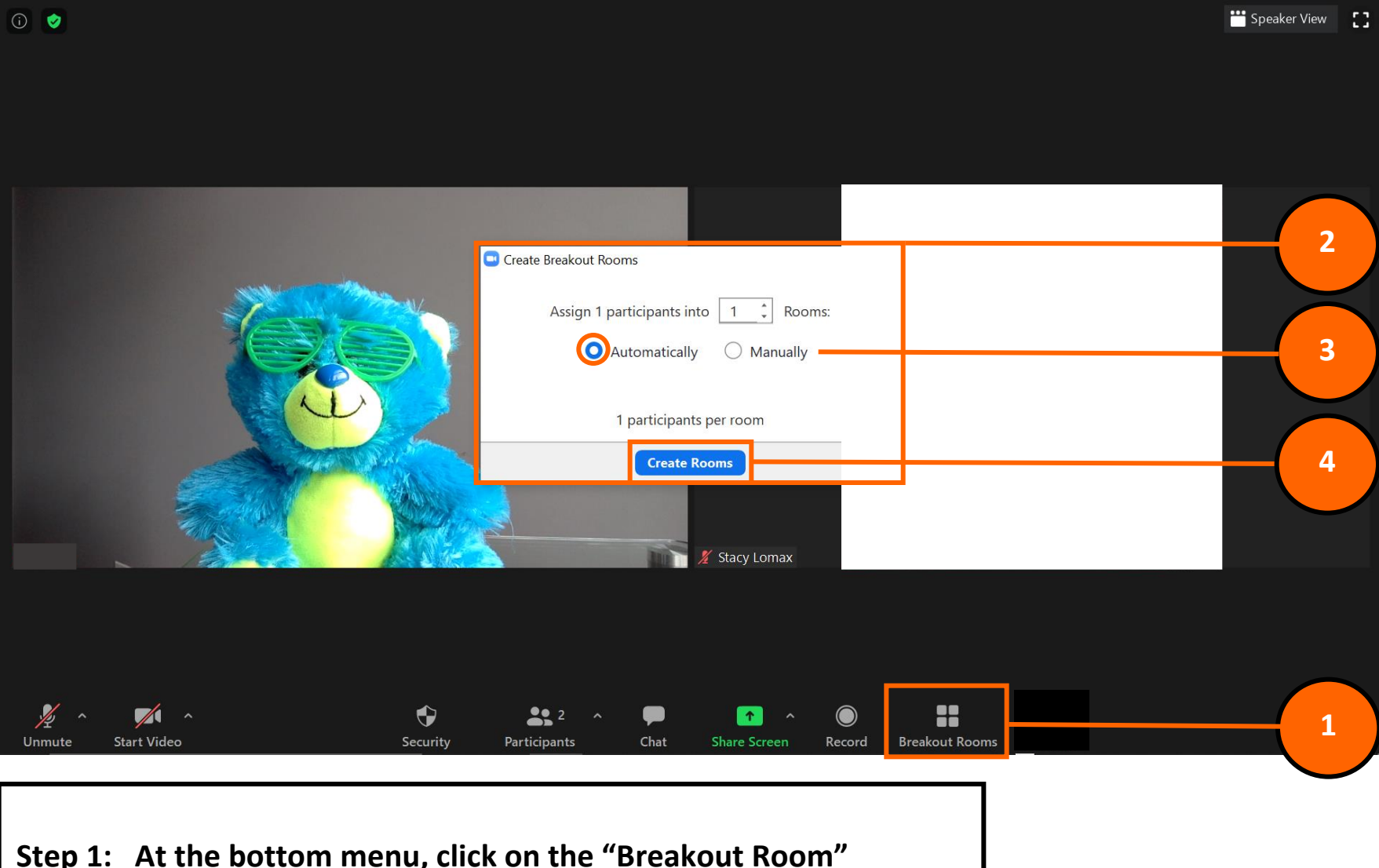

- Step 1: At the bottom menu, click on the "Breakout Room" button.
- Step 2: The "Create Breakout Rooms" prompt will appear in the middle of the screen.
- Step 3: Choose "Automatic" or "Manually" for room selection.
- Step 4: Click the blue "Create Rooms" button to active your Breakout Rooms.

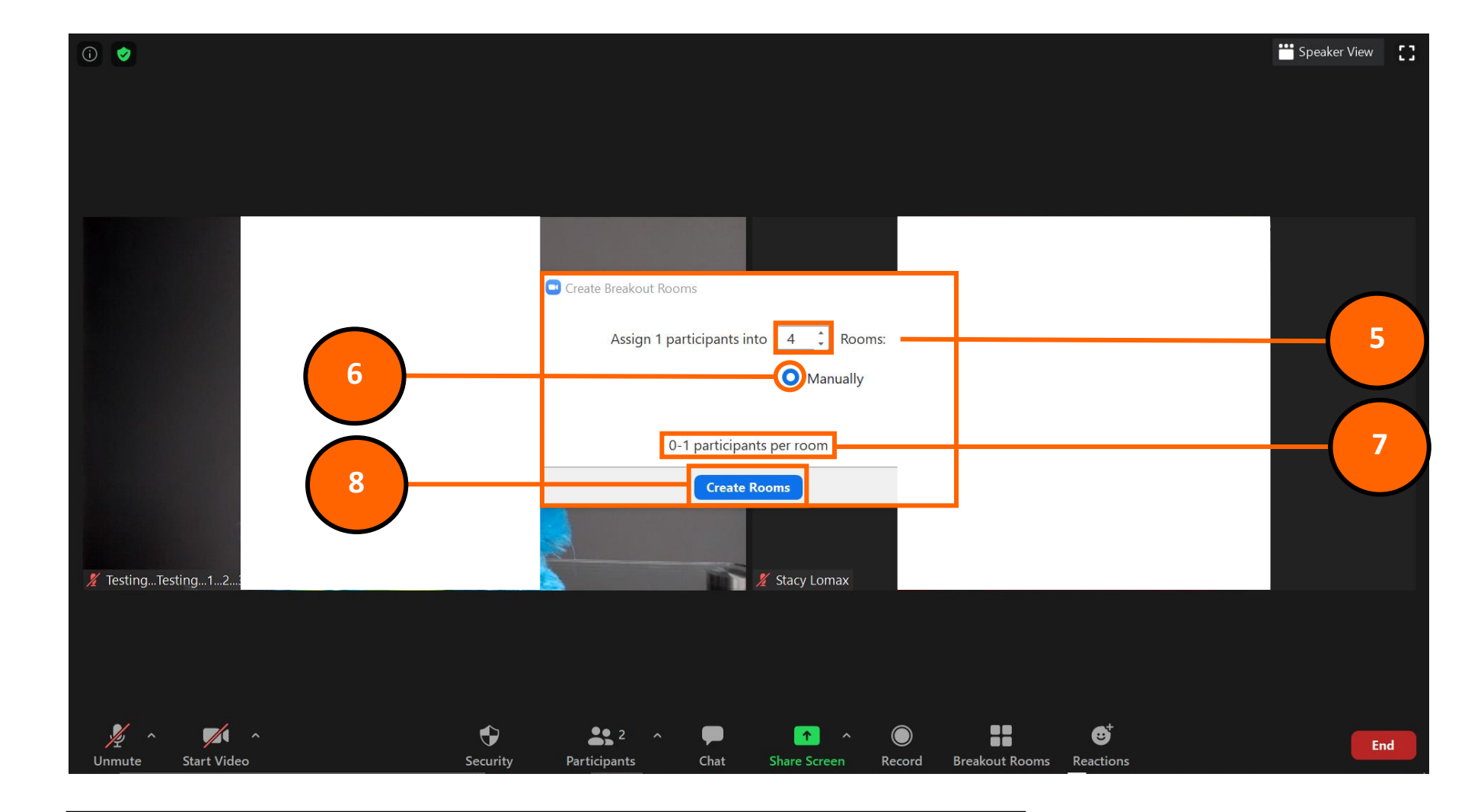

- Step 5: If you would like to assign specific students to specific rooms, first, select the number of rooms.
- Step 6: Click the "Manually" option.
- Step 7: It will show an approximation for how many students per room.
- Step 8: Click the blue "Create Rooms" button to active your manually selected Breakout Rooms.

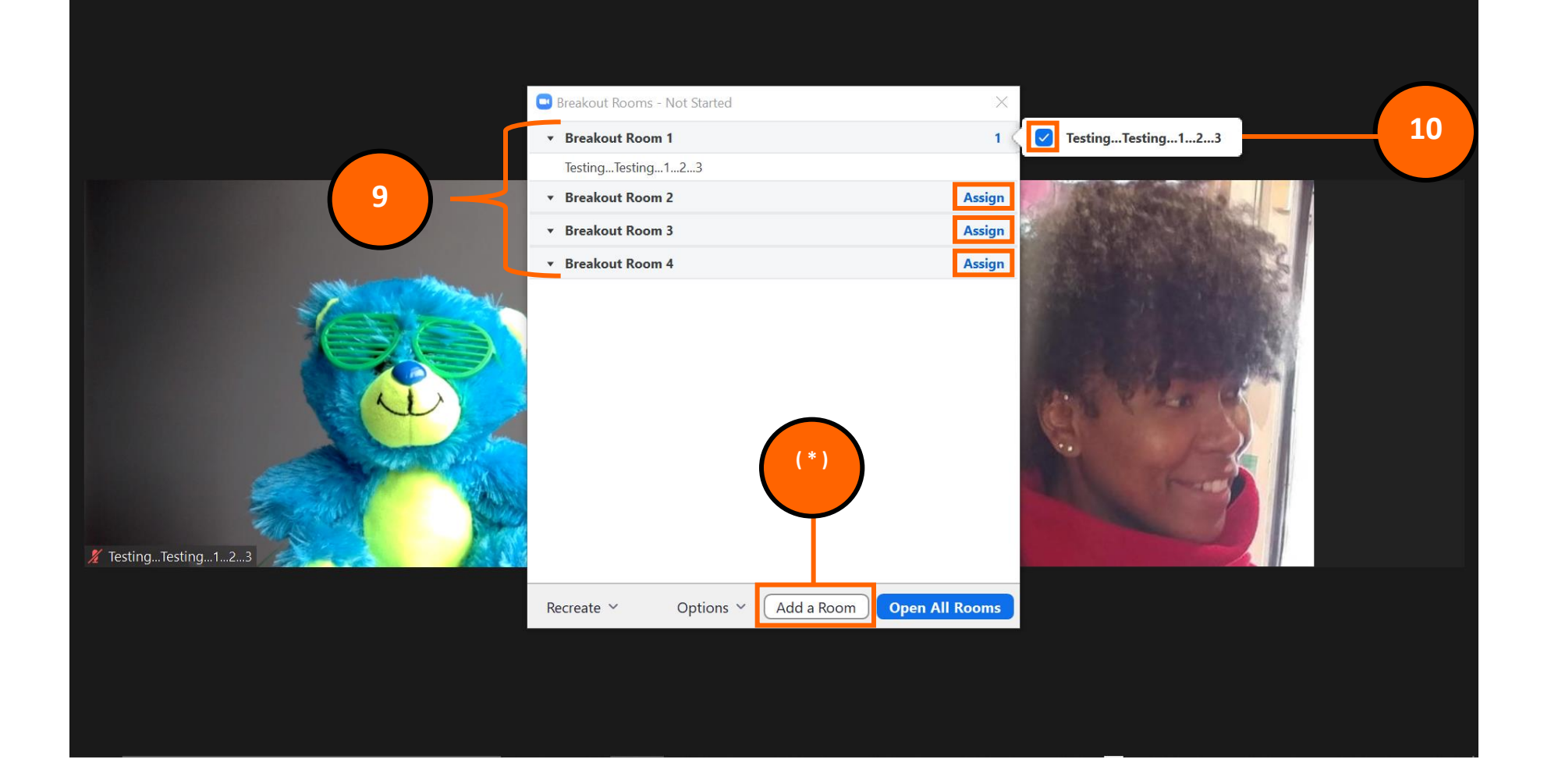

- Step 9: The number of "Breakout Rooms" will appear before you open the rooms.
- Step 10: Click the blue "Assign" option and your students' names will appear in a check list beside each room. You can check the names you would like in each room.
- (\*): Click the "Add A Room" button if you feel that you will need more rooms.

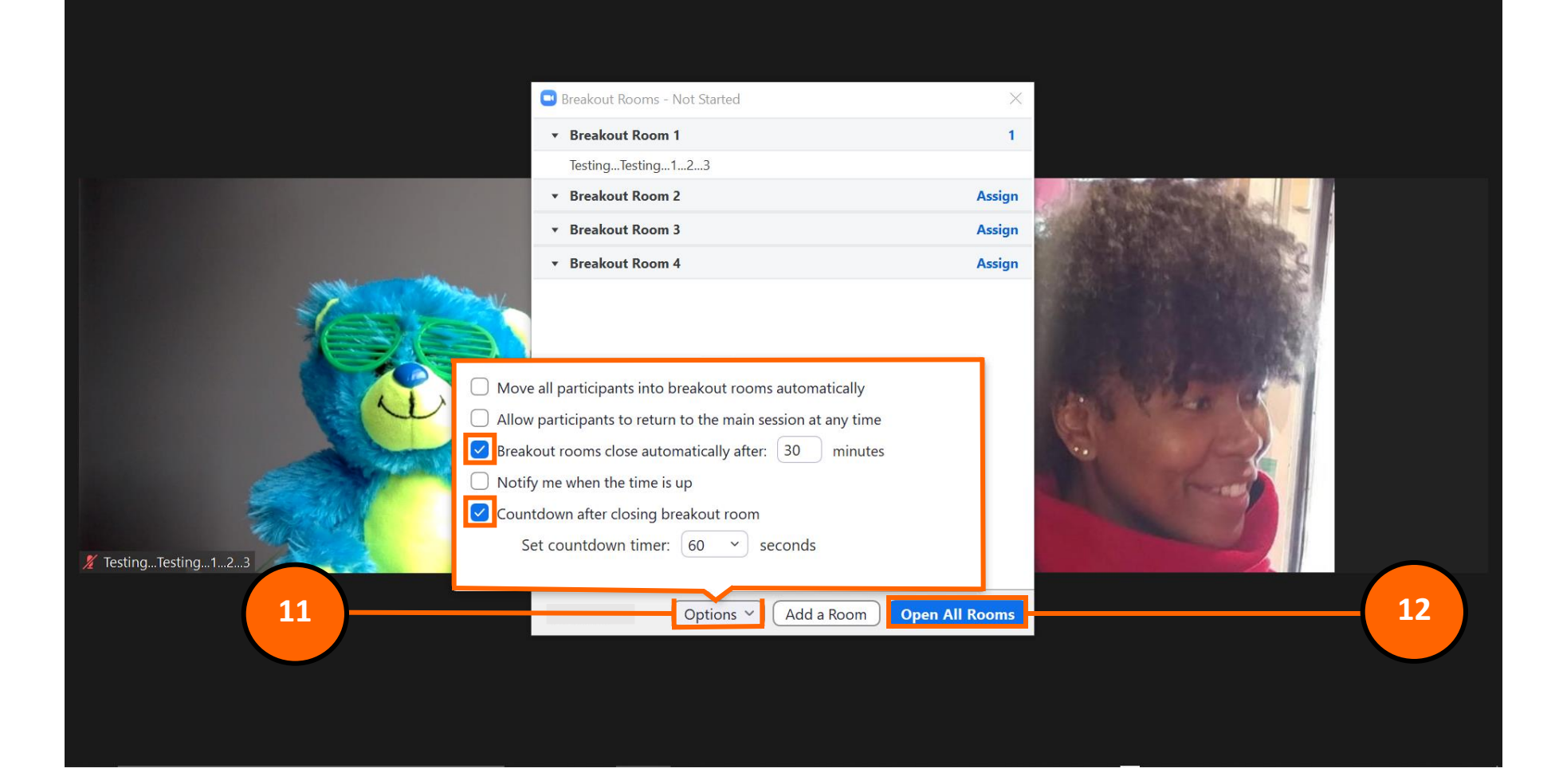

Step 11: Select the "Options" button to choose additional features for your "Breakout Rooms". It's best to select:

- Automatic close time (with the amount of time that you determine).
- Countdown of "Breakout Room" closing (with the number of seconds that you determine).

Step 12: Click the blue "Open All Rooms" button.

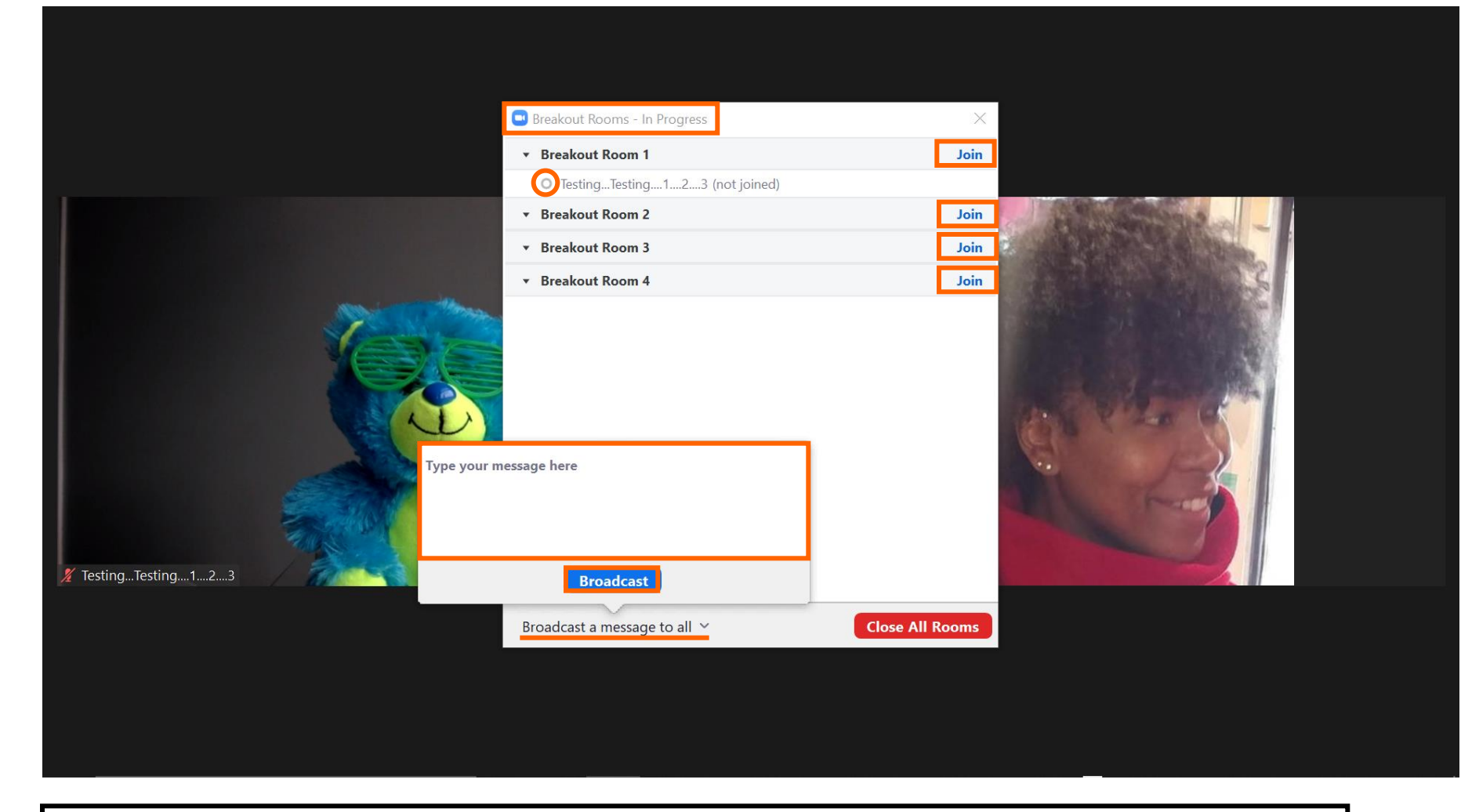

Step 13: The "Breakout Room" box will indicate the rooms are active with "In Progress." Step 14: Click the blue "Join" button to be inside of each "Breakout Room."

- Step 15: Students who are not participating will be indicated with a *white* dot next to their names. Students who are participating will be indicated with a *green* dot next to their names.
- Step 16: Click the "Broadcast Message To All" arrow if you would like to text a message to your "Breakout Rooms" before their session ends.

Step 17: Click the red "Close All Rooms" when you are ready to end the "Breakout Rooms."

## ZOOM

Settings

**Screen Share** 

White Board • Breakout Rooms

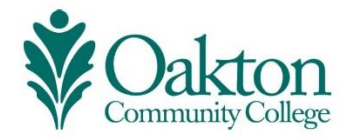

Thank You!

I appreciate you taking the dedicated time to attend this workshop to learn these new skills.

**Adult Education** 

Developed &
Presented by Stacy Lomax
Transitions Coordinator
Digital Literacy Instructor
slomax@oakton.edu
P : 847-376-7758
T : 773-97-STACY